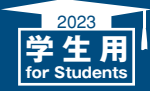

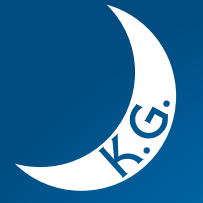

2023

L U N A で は じ ま る 私 の 一 日 LUNAとは

- 推奨環境について
- ログイン・ログアウト方法 4
  - トップページの説明
    - 各種ボタン操作 6
- テキスト入力時の注意事項
- 科目のホームページの説明
  - お知らせを確認する
    - 教材を閲覧する

8

11

≀ 19

24

25

27

29

31

.≀ 38

- テスト・アンケート・課題レポートを 提出する際の注意事項
  - 課題レポートを提出する
    - テストに解答する
    - 掲示板を利用する
- 課題レポートおよびテストの点数や 21 提出状況を確認する 22
  - グループツールを利用する
  - 科目メッセージを利用する
  - Clicker(MINT)を利用する 26
- よくある質問/困ったときは (再提出・科目検索・通知メール・履修連携・授業支援ボックス)
- 授業に関する調査/全学共通コンテンツ 30
  - K.G.ポートフォリオ

関西学院大学 教授者一学習者支援システム

Learning Unlimited Network for Academia LUNA 活用ハンドブック for Students

本ハンドブックは、本学の教育研究用パソコンの設定(Windows10+Google Chrome)を 基に作成しております。利用されるOSやブラウザによって、ハンドブックの画像と実際の 画像が異なる場合があります。

KWANSEI GAKUIN UNIVERSITY

# LUNAとは

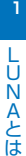

## LUNAについて

LUNAは、みなさんの日々の学習を支援するシステムです。履修科目や所属のコミュニティにおいて、教員からのお知らせを 確認したり、教材を閲覧したり、レポートを提出したり、テストを受けたり、教員や他の履修者とコミュニケーションしたりするなど、 様々な学習活動に利用できます。さらには全学共通コンテンツに掲載の教材で自習したり、K.G. ポートフォリオで学びの記録を 蓄積することもできます。インターネットにつながった環境があれば、いつでもどこでも利用できます。

## LUNAの主な機能

| 科目やコミュニティを利用する(P(                                                                                                    | ርወみ)                                                                                         | 全学共通コン                                                                                 | ノテンツを利用する                                          | 5(PCのみ)                 |
|----------------------------------------------------------------------------------------------------|----------------------------------------------------------------------------------------------|----------------------------------------------------------------------------------------|----------------------------------------------------|-------------------------|
| 教員からのお知らせを確認する<br>教材を閲覧する<br>課題レポートを提出する<br>テストに解答する<br>教員や履修者とやりとりする<br>掲示板<br>科目メッセージ<br>課題レポートおよびテストの点数や<br>提出状況を確認する  | (P9)<br>(P10)<br>(P12)<br>(P17)<br>(P20)<br>(P20)<br>(P24)                                   | 情報倫理 自<br>留学定例報行<br>閲覧サイト・<br>社会学部キー<br>『いつでも中                                         | 習教材<br>告書・協定校FactS<br>交換留学募集人数<br>ーワード集<br>回語」付属CD | heet<br>(P30)           |
| グループツールを利用する                                                                                                    | (P23)                                                                                        |                                                                                        |                                                    |                         |
| トップページ(P5)                                                                                                    |                                                                                              |                                                                                        |                                                    |                         |
| レUNAで始まる私の-<br>LunAで始まる私の-<br>トップページ<br>通知一覧                                                                              | 8<br>№<br>-ジ 科目                                                                              | ⊐ミュニティ                                                                                 | ▲ ルナ:<br>全学共通コンテンツ                                 | テスト 学生1 ルナテス<br>ポートフォリオ |
| モジュールの追加                                                                                                    |                                                                                              |                                                                                        |                                                    |                         |
| LUNA - FAQ<br>教員サポート<br>Instructor Support<br>教員用マニュアル・LUNA活用パンドブック for<br>・LUNA活用パンドブック for<br>学生用マニュアル・LUNA活用パンドブック for | す。メールやま<br>ort<br><u>r Teachers (Pl</u><br>i <u>chers 2020 (E</u> )<br><u>r Students (Pl</u> | 電話をいただく前に以T<br>2 <u>F版) [10.5MB]</u><br>ccerpt version) <u>[2.867</u><br>2F版)[5.75 MB] | 下のボタンからご覧ください。<br>MB]                              |                         |
| ▼ 注意事項                                                                                                    |                                                                                              |                                                                                        |                                                    |                         |
|                                                                                                    |                                                                                              | 「お知ら                                                                                   | 번                                                  | ~ イベ                    |

## Learning Unlimited Network for Academia

利用する機能によっては、モバイル端末(スマートフォン、タブレット等)では 正しく動作しません。ご注意ください。

2023年8月22日(予定)からLUNAが新しいシステムに変わります。 詳しくはkwicの「お知らせ」に掲載されますので適宜確認してください。

### K.G.ポートフォリオを利用する(PC、モバイル)

| 関西学院大学のポートフォリオとは | (P31)           |
|------------------|-----------------|
| アンケートに回答する       | (P32)           |
| 自分のことを知る         | (P33)           |
| 目標を立てる           | (P34)           |
| 学生生活の記録確認や       |                 |
| 取り組んだことを登録する     | (P35)           |
| (海外渡航情報の登録(P3    | 60 <b>12</b> )) |
| 学生生活を振り返る        | (P37)           |
| 推奨環境・ダウンロード方法    | (P38)           |
|                  |                 |

| 1 Antine 911                           | Meta  |
|----------------------------------------|-------|
|                                        | 20    |
| (1) (11) (11) (11) (11) (11) (11) (11) | \$    |
| 予算・強調をしったりと                            | 596   |
| *****                                  |       |
| 3イファザイン/Actos pan コーヒーの<br>シブを描める      | NZERN |
| # 237                                  | ¢     |
| 8381<br>234 38                         | 476   |
| · NGHO                                 | ¥     |
| 2023年度                                 |       |
| リストから選択してください                          | ÷1.,  |
|                                        |       |

| 「学修行動と授業に関する調査」について(PC、モバイル)                                            |
|-------------------------------------------------------------------------|
| 本調査は授業や教育課程の改善を目的とし、学生の<br>みなさんの学修行動の振り返りのための記録となる<br>ものです。             |
| よりよい授業づくりのためには、学生のみなさんの<br>積極的な関わりが不可欠です。                               |
| 学期ごとに実施期間が設けられます。責任ある真摯な<br>態度で調査に協力してください。                             |
| 2023年度以降の調査は、新しいシステムに変わります。<br>詳しくは、kwic等に掲載されますので適宜確認して<br>ください。 (P30) |
|                                                                         |
|                                                                         |
|                                                                         |
|                                                                         |

# 推奨環境について(学外で利用する場合)

## 🔵 0Sとブラウザ

LUNAでは右表のOSと ブラウザの利用を推奨して います。

○ サポート / テスト済み × サポート対象外(サポート対応なし)

| 推奨環境以外のOS、ブラウザを |
|-----------------|
| 利用しても作業できる場合が   |
| ありますが、正常に動作しない  |
| 事があります。         |
|                 |

| 2023年4月現在。バージョン |
|-----------------|
| アップにより変更する可能性が  |
| あります。           |
| 最新情報は、[トップページ]→ |
| [ご利用環境について]で確認  |
| できます。           |
|                 |

#### Windows

|                      | 10 | 11 |
|----------------------|----|----|
| Microsoft Edge (最新版) | 0  | 0  |
| Firefox (最新版)        | 0  | 0  |
| Chrome (最新版)         | 0  | 0  |

Microsoft Edgeは、デスクトップモードでご利用ください。

#### Mac OS

|                      | 10.15 | 11 | 12 | 13 |
|----------------------|-------|----|----|----|
| Safari (OS標準搭載)      | 0     | 0  | 0  | 0  |
| Firefox (最新版)        | 0     | 0  | 0  | 0  |
| Chrome (最新版)         | 0     | 0  | 0  | 0  |
| Microsoft Edge (最新版) | 0     | 0  | 0  | 0  |

## モバイルからのアクセス

▲ LUNAは、スマートフォン(iPhone、Android等)やタブレット(iPadなどタブレットPC含む)等のモバイル端末から 閲覧はできますが推奨環境ではないため、正しく動作・表示されない場合があります。

そのため、テストや課題レポートの提出等、LUNAを操作する場合は、必ず学内PCや推奨環境のPCから行うようにしてください。

同名のブラウザであったとしてもモバイル版はサポートされません。たとえアクセスできたとしてもサポート対象外ですのでご注意ください。

# 🔵 プラグインについて

Chromeバージョン42以降、Firefox 54以降、Edgeでは、NPAPIとよばれるプラグイン機能がサポート 対象外となりました。そのため、これらのブラウザでNPAPIプラグインを利用する他の組み込み型メディア はサポートしておりませんので、ご注意ください。

## 🧻 ブラウザのポップアップブロックを解除してください

解除手順がわからないときは、[LUNA]→[LUNAサポート]→[ご利用環境について]で確認できます。

# ログイン・ログアウト方法

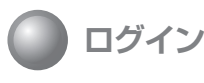

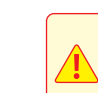

3時間以上ページ遷移等の操作がないと自動的にログアウトとなり、作成中の データが消失します。また、ページ内でテキストを入力しているだけでは セッションは切れてしまいますので、ご注意ください。

## ログインの方法は以下のAとBの2つがあります

A 「kwic」からアクセスする場合

●関西学院大学ホームページ上部の「訪問 者別」をクリックし、「在学生・教職員の 方」をクリックします。

次に「kwic」をクリックします。

 [kwic]のログイン画面が表示されたら 「ログイン」をクリックします。

次に、関学から発行された「システム利用 ID」と「パスワード」を入力し、「ログイン」を クリックします。

⑧画面左下の「LUNA」をクリックします。

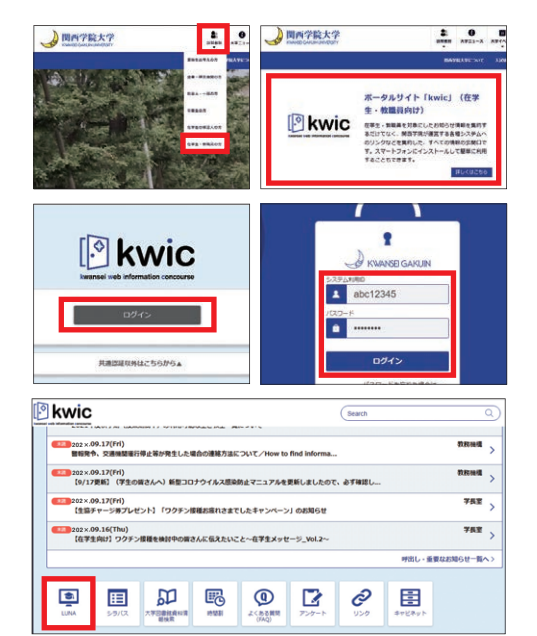

B 「LUNA」に直接アクセスする場合(「kwic」にアクセスできない場合を含む)

 アドレスバーに以下を入力します。 https://luna.kwansei.ac.jp/

 [LUNA] のログイン画面が表示されたら 「LUNA にログイン」をクリックします。

次に、関学から発行された「システム利用 ID」と「パスワード」を入力し、「ログイン」を クリックします。

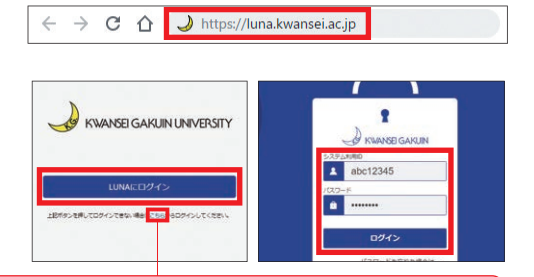

「LUNAにログイン」を押してログインできない場合はこちらからログインしてください。

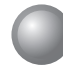

ログアウト

画面右上の 🕛 をクリックします。

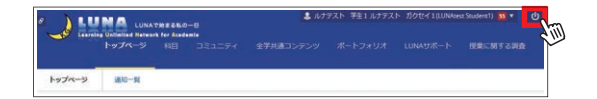

# トップページの説明

トップページ

LUNAで始まる私の一日 Learning Unlimited Network for Stademia

ログインしたときに最初に表示される画面です。

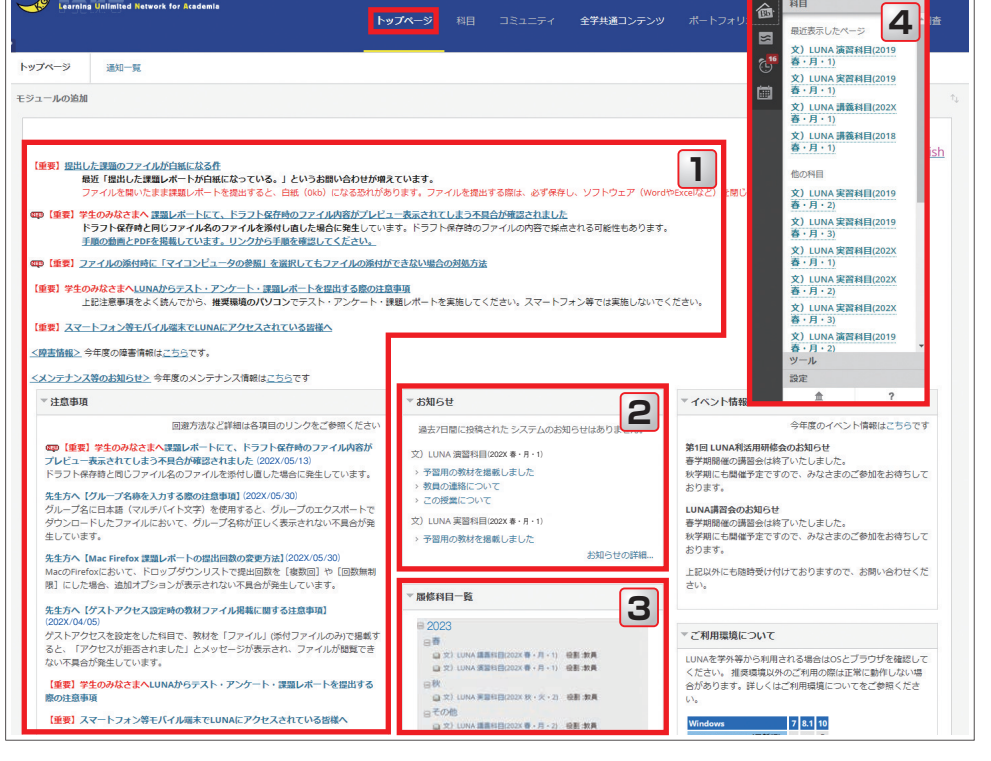

### 【主なメニュー】

### 1 障害情報・メンテナンス・注意事項

利用する際の注意事項等が表示されます。

#### 2 お知らせ

履修科目、コミュニティからのお知らせが表示 されます。

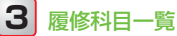

#### 履修している科目が年度ごとに表示されます。 ここから履修科目にアクセスします。 各科目名をクリックすると 選択した科目のホームページへ遷移します。

ルナテスト 学生1 ルナテスト ガクセイ(LUNA TEST GAKUSE)

4 グローバルナビゲーション

ショートカットメニューです。

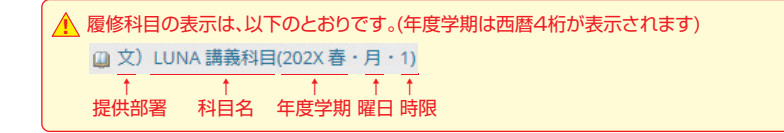

# 各種ボタン操作

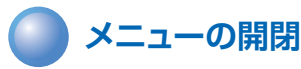

A 科目メニューの開閉 カーソルを科目メニューの右端に 置くと、3 が現れます。 クリックすると科目メニューが 閉じます。 カーソルを画面左端のバーに 置くと、3 が現れます。 クリックすると科目メニューが 表示されます。

■ 項目の開閉
 ● は項目が閉じた状態
 ● は項目が開いた状態
 ボタン上でクリックすると
 ● が切り替わります。

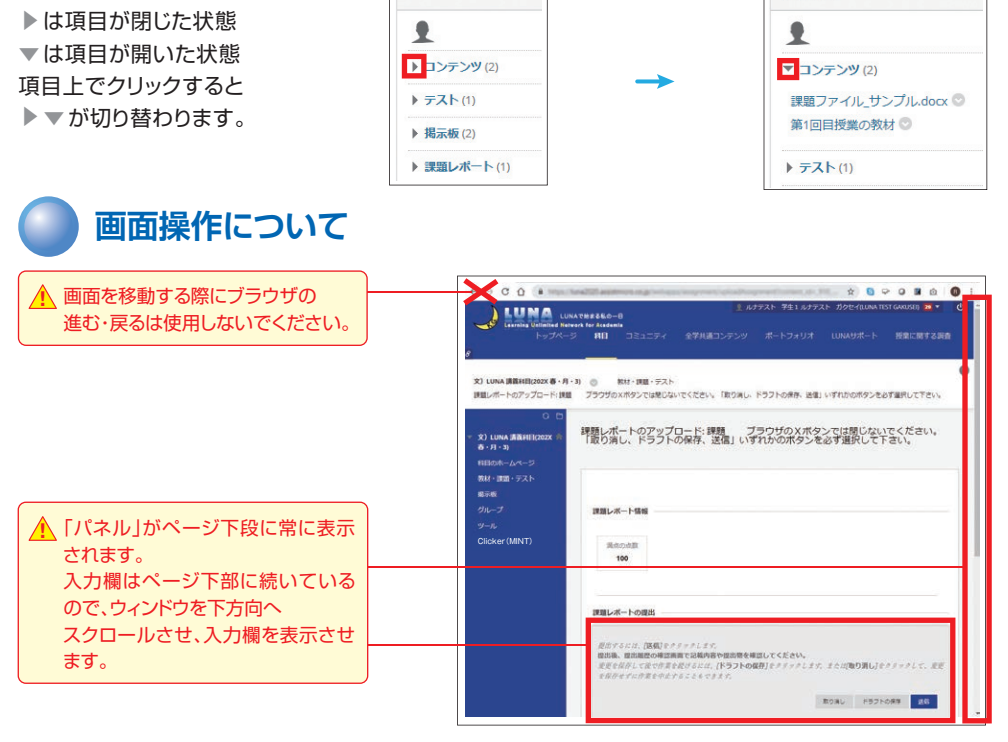

科目のホームページ

文) LUNA 講員和目(202X 春·月-3

この授業について
 この税業について

お知らせ

文) LUNA 講義相目(2 高・月・3)

教材・課題・テスト

编示板

Clicker (MI

科目のホームページ

文) LUNA 講義信目(202X 春・月・3) > この授業について > この将目について

お知らせ

\$5 20 TA 19

□ 文) LUNA 講義科目(202X 春・月・1) 役割:学生

山 文) LUNA 演習科目(202X 春・月・1) 役割:学生

新着情報

目のホームページ

この授業について この利用について

文) LUNA 講員科目(202X 春 - 月 - 3)

届修科日一皆

□春

⊟秋

文) LUNA 講義科目(202X 春 · 月 · 3

SUGT

科目のホームページ

> この授業について ) この授業について

お知らせ

85201819

文) LUNA 通道 商・月 - 3)

教材・課題・デスト

周示45

履修科目一覧

2023

⊕ 2022

₩ 2021

新着情報

# テキスト入力時の注意事項

🔵 テキストエディタ

課題レポート提出時のテキスト情報の入力(P13の④の1の3)や記述形式のテストへの解答、 掲示板への投稿などを行うときに利用します。

テキスト入力だけなど3時間以上ページが遷移しない場合、自動的にログアウトとなり、作業中のデータが消失します。テキストエディタ内で長時間入力する際は、他のエディタに入力するなど、ご注意ください。

## メニューボタン

テキストエディタにはメニューが3段用意されています。 2段目と3段目が折りたたまれ、非表示になっている場合は、1段目の右端の・・・・を

クリックして表示します。 メニューボタンを利用し、テキストのスタイルを 変更してください。

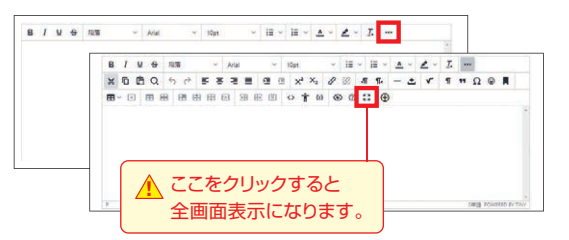

## ) 改行やコピー&ペースト

適宜、改行・改段落を行いレイアウトを整えて
 ください。
 改行1・・・・・Shift+Enter

改段落2…Enter(行間が広くなります)

他のエディタからコピーして貼り付けることも できます。

切り取り……Windows[Control]+[X]

- Mac[command ¤]+[X]
- コピー……Windows[Control]+[C] Mac[command 郑]+[C]

貼り付け……Windows[Control]+[V] Mac[command 光]+[V]

貼り付けの際に書式の貼り付けオプション3が 表示されます。 「書式の削除」4を選択して、レイアウトを整えて ください。

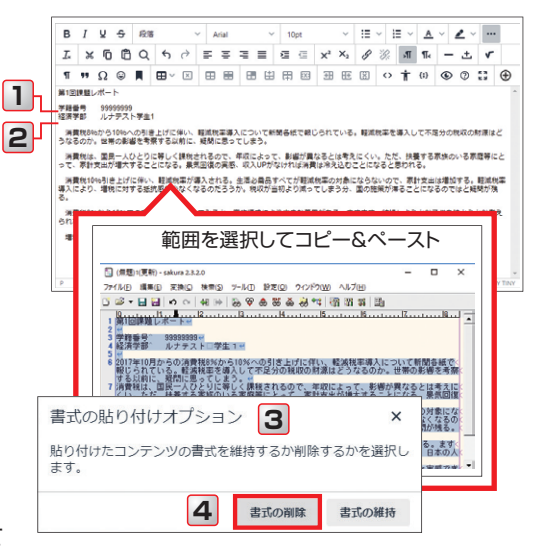

▲ 「書式の削除」 4 見出しサイズ、太字、斜体などの基本的なHTML書式は保持し、それら以外の書式設定を削除 します。

# 科目のホームページの説明

科目のホームページ

「履修科目一覧」で科目を選択すると表示される画面です。

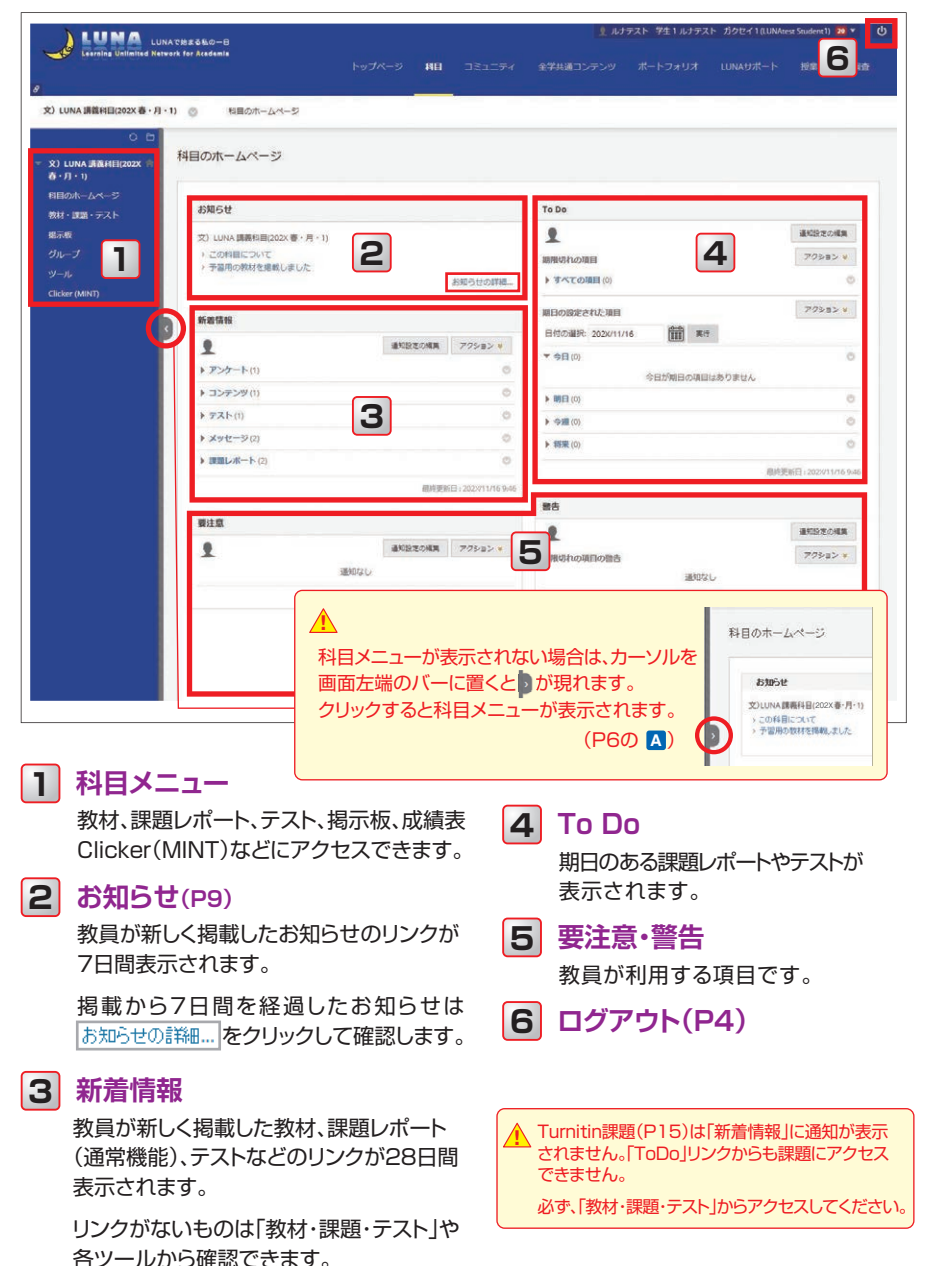

# お知らせを確認する

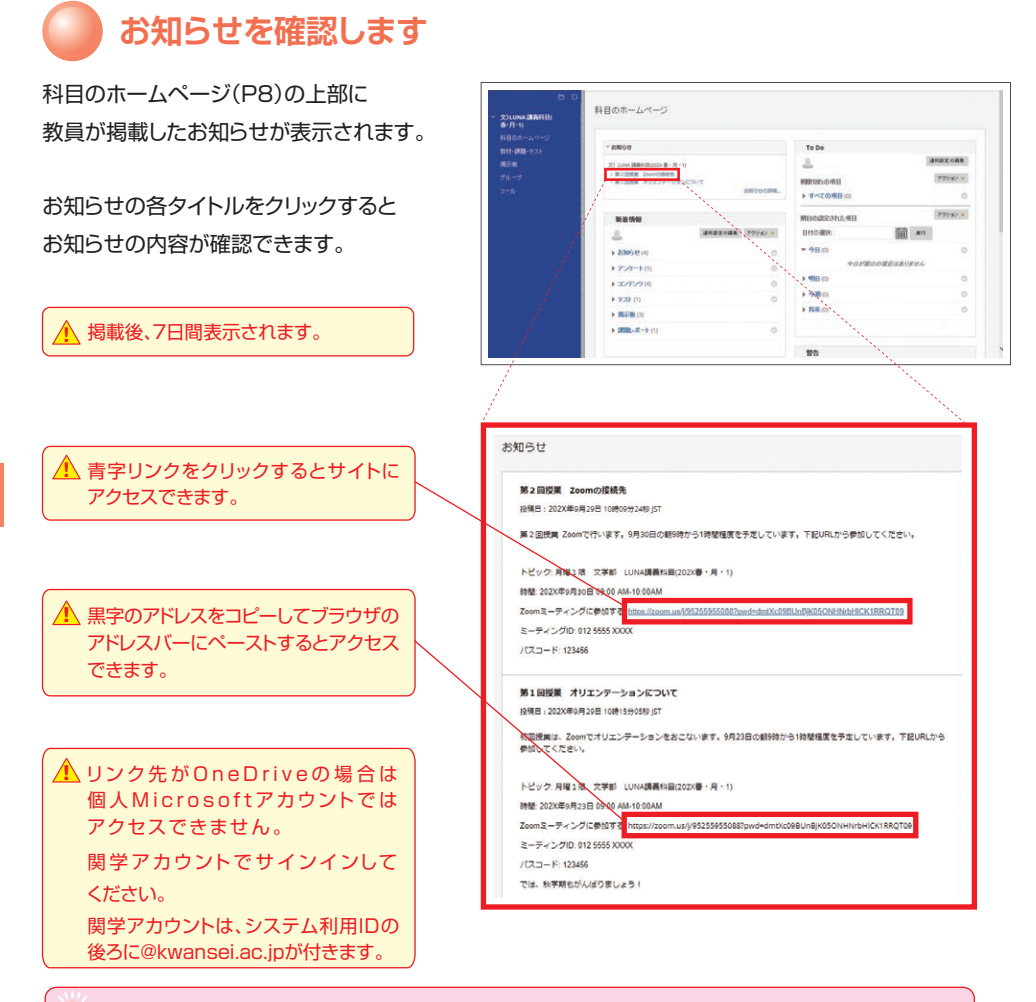

「kwic」の「授業のお知らせ」にも表示されます。

## 過去7日より前に掲載されたお知らせの再確認

#### 過去7日より前に掲載されたお知らせは

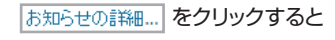

一覧表示されます。

| ▼ 文)LUNA 請義科目(202X<br>春・月・1) | 科目のホームページ                               |
|------------------------------|-----------------------------------------|
| 科目のホームページ                    |                                         |
| 教材・課題・テスト                    |                                         |
| 揭示板                          | お知らせ                                    |
| グループ<br>ツール                  | 今日投稿された 科目または組織のお知らせはありません。<br>お知らせの詳細… |
|                              |                                         |

# 教材を閲覧する

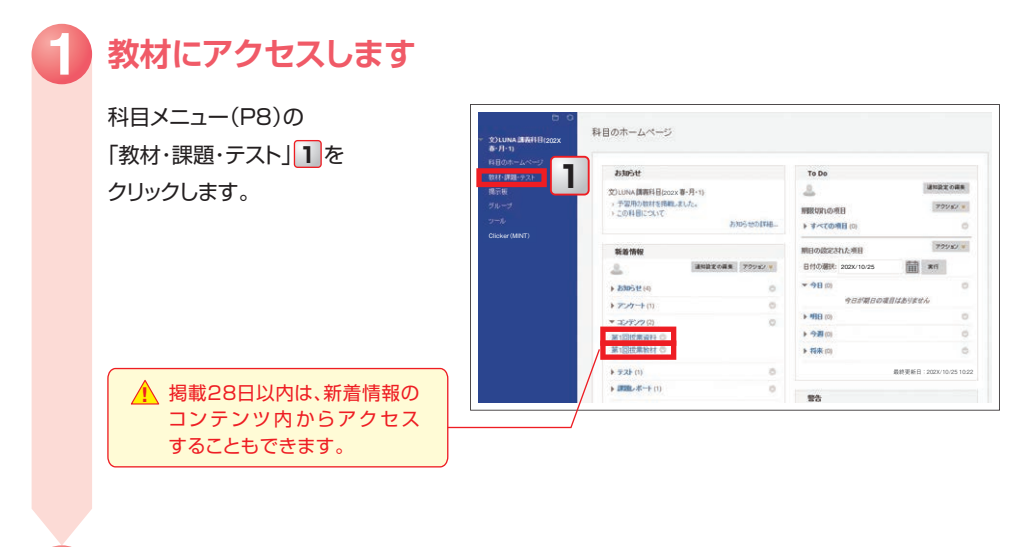

## 教材のリンク 2 をクリックします

自動的にダウンロードされた ファイルは 3 をクリックして 確認します。

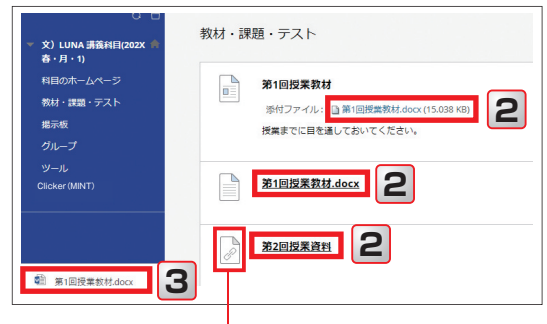

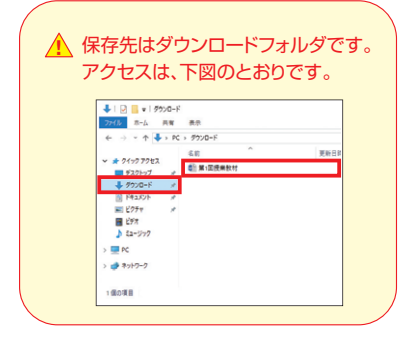

 リンク先に遷移する教材です。
 をクリックして、以下のエラーメッセージ 「ログインしていないかこの操作を実行する ための適切な権限がありません」と表示 された場合は、個人 Microsoft アカウントで 関学のOneDriveにアクセスしています。
 個人アカウントからサインアウトし、関学 アカウント(システム ID@kwansei.ac.jp)で サインインしてください。

# テスト・アンケート・課題レポートを提出する際の注意事項

- 締め切り日時直前の提出を避け、期日に余裕を持って提出しましょう。
   操作時には、時間的な余裕を持って、中断しなくても済むようにしましょう。
- ペントワーク環境が安定し快適なインターネット環境であることを確認してください。 学内のデスクトップPCや推奨環境のPCを利用してください。 スマートフォンやタブレット等のモバイル端末では、正しく動作・表示されない場合があります。
- 〇 ノートPCを使う場合は、バッテリー切れに注意してください。
- ④ ブラウザのキャッシュ(Cookie)が影響して課題レポートやテストが正しく提出できない場合があります。 キャッシュ(Cookie)を削除してから課題やテストを実施してください。(LUNA トップページ「学生サポート」参照)
- ⑤ 操作はシングルクリックです。ダブルクリックではありません。
- (6) ブラウザの[進む]・[戻る]は、使用しないでください。
- 「ファスト・アンケート・課題レポートについてのすべての指示を注意深く読み、「1回のみ提出」の場合は 慎重に操作してください。
- ③ 3時間以上ページ遷移等の操作がないと自動的にログアウトとなり、作成中のデータが消失します。 また、ページ内でテキストを入力しているだけではセッションは切れてしまい、同様に作成中のデータが 消失します。
- ファイルを提出する際、ファイル名の文字数を全角20文字(半角40文字)以内にしてください。 ファイル名には、濁点(例:「\*」「が」)や半濁点(例:「\*」「ポ」)の使用は避けてください。(MacとWindows では文字コードの扱いが異なるため、教員がファイルを開くことができない場合があります。)
- 🕕 提出するファイルを選択する前に、必ず提出ファイルを閉じてください。
- 一度にアップロードできる提出ファイルの容量は、100MBまでです。
- 教員が複数回の提出を許可していない場合、課題は一度しか送信できません。
   [送信]をクリックする前に必要なファイルがすべて添付されていることを確認してください。
- (後) 課題レポートを提出するには、必ず[送信]をクリックしてください。 ドラフト保存状態の答案があると採点されません。
- (2) テスト・アンケートを完了するには [保存して提出] をクリックし、確認ダイアログの[OK]を必ずクリックしてください。
- (1) テスト・アンケート・課題レポートの提出後、提出確認画面で記載内容や提出物を確認してください。 テスト・課題レポート(通常機能の課題)のみ、提出されたことを伝えるメールが関学のメールアドレスに 届きます。
- トラブルが発生したら、LUNAサポートに連絡してください。 氏名、ログインID、科目名、テスト・課題名、トラブルが発生した日時、PC(OS・ブラウザ)、ネットワークの 利用環境、トラブル発生時のスクリーンショットをお伝えください。

# 課題レポートを提出する (通常機能の課題)

### 課題レポートを提出する際は 必ず、推奨環境のPCや学内PCから行ってください。スマートフォンやタブレット等の モバイル端末では、正しく動作・表示されない場合があります。 P11の注意事項を守って実施してください。

## ▶ 提出したい課題レポートにアクセスします

「科目メニュー」(P8)の 「教材・課題・テスト」 **1**を クリックします。

▲ 「新着情報」に表示されていない 場合は、「教材・課題・テスト」から アクセスしてください。

| SIII (max | 料目のホームページ       |         |          |                   |            |     |
|-----------|-----------------|---------|----------|-------------------|------------|-----|
| HID LZUZA |                 |         |          |                   |            |     |
|           | Bliebt          |         |          | To Do             |            |     |
|           | 連邦日間に設備され、      |         |          | 2                 | 通知設定の      | 88  |
|           |                 | usver.  | INCHARGE | 開発用のの原用           | 7723       |     |
|           |                 |         |          | ▶ ▼へての項目(0)       |            | 8   |
|           | 新新新校            |         |          |                   | linear and |     |
|           | 2               | 通知設定の構成 | 79932 .  | 期日の設定された項目        | 7.028      | 1.0 |
|           | 1 2305 11 (2)   |         |          | 日付の潮訳: 202X/10/31 | m #1       |     |
|           | + 727-10        |         | 0        | - 9B (0)          |            | 0   |
|           | h mah m         |         |          | 今日が親日の項目の         | エカジオせん     |     |
|           | P TAP (I)       |         | ~        | ▶ ¶1B (0)         |            | 0   |
|           | F NUMBER (1)    |         | 0        | ▶ 今週(0)           |            | .0  |
|           | ✓ (#28L→ボート (1) |         | .0       | ▼ 将来(2)           |            | 0   |

## 課題レポートのリンク 2 をクリックします

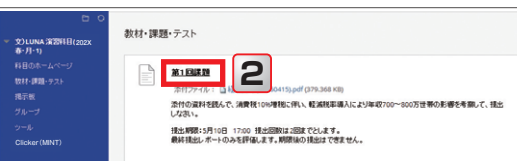

## 「課題レポートのアップロード」が表示されます

 解答中はブラウザの「戻る」ボタンを クリックしたり、画面を閉じたり しないでください。

3

続きます。

「パネル」がページ下段に常に 表示されます。 入力欄はページ下部に続いて いるので、ウインドウを下方向へ スクロールさせ、入力欄を表示 させます。

| <ul> <li>         は思いボートのアップロードに第1回目         </li> <li>         ・トのアップロードに第1回目         ・ロード         ・ロード         ・ロード         ・ロード         ・ロード         ・ロード         ・ロード         ・ロード         ・ロード         ・ロード         ・ロード         ・ロード         ・ロード         ・ロード         ・ロード         ・ロード         ・ロード         ・ロード         ・ロード         ・ロード         ・ロード         ・ロー         ・ロー          ・ロー         ・ロー          ・ロー          ・ロー          ・ロー         ・ロー         ・         ・ロー         ・ロー         ・ロー         ・ロー         ・ロー         ・ロー         ・ロー         ・ロー         ・ロー         ・ロー         ・ロー         ・ロー         ・ロー         ・ロー         ・ロー         ・ロー          ・ロー          ・ロー          ・ロー         ・ロー          ・ロー         ・ロー          ・ロー         ・         ・         ・ロー          ・         ・ロー          ・         ・         ・</li></ul> | × +                                                                                        | https://box boxesia.com                      |                                   |                             |                              | -            |         |
|----------------------------------------------------------------------------------------------------|--------------------------------------------------------------------------------------------|----------------------------------------------|-----------------------------------|-----------------------------|------------------------------|--------------|---------|
|                                                                                                    | Aで見まる私の一日<br>ant for Academia<br>トップページ 和日                                                 | コミュニティ 全学                                    | <u>ま</u> ルナテス<br>R通コンテンツ ボ        | ト 学生1 ルナテス<br>ニトフォリオ        | ト ガクセイルいへ TEST (<br>LUNAサポート | GARUSEI 12 * | ů<br>n  |
| 文) LUNA 第311日2022 春・月<br>詳細レポートのアップロード:第1日<br>で つ<br>本 月 - 13<br>FIED2ホームページ                                                                                                    | <ol> <li>1) ● Ref #単・テス1</li> <li>I#目 ブラウザのメボタンでは</li> <li>課題レポートのアップし、ドラフトの保存、</li> </ol> | 、<br>想じないでください。「取<br>プロード: 第1回課題<br>送信」いずれかの | 2月し、ドラフトの8件。<br>ブラウザの<br>ボタンを必ず選び | きき いわかる<br>Xボタンでは<br>Rして下さい | ポタンモルデ編Rして下<br>閉じないでくださ      | さい。「取り       | 9<br>74 |
| 表計・課題・デスト<br>展示表<br>グループ<br>ソール<br>Cicker(2007)                                                                                                    | 課題レポート情報                                                                                   |                                              |                                   |                             |                              |              |         |
| Ciccit (inter)                                                                                                    | 202X年5月10日<br>17:00                                                                        | 10<br>ルーブリックの表示                              |                                   |                             |                              |              |         |
|                                                                                                    | 添付の資料を読んで、演算<br>て増出しなさい。                                                                   |                                              | 8軍導入により単収700〜                     | 100万世帯の影響(                  | 考察し                          |              | . I     |
|                                                                                                    | 段后するには、(現価)を     国忠編、国忠編歴の確認     変更を保存して使で作業     ホウオメニトムマキキ                                | クリックします。<br>画面で記載内容や型広告を<br>をだけるには、[下ラフト4    | :確認してください。<br>D保存Jをクリックします        | : 1.0.10 <b>03</b> 1        | 司をクリックして、東京                  | (eR#er=#)    |         |
|                                                                                                    |                                                                                            |                                              |                                   |                             | 80%L K97ho#                  | 19 g. 10     | П       |

# 課題レポートを提出する(通常機能の課題)

| 4 | 課題レポートに解答します                                                    | -                                                                                                    |   |
|---|-----------------------------------------------------------------|----------------------------------------------------------------------------------------------------|---|
|   | 課題レポート情報<br>期日、満点の点数、教員からの指示<br>などが表示されます。                      | RELA-148<br>RD<br>222393140<br>1700                                                                                                    |   |
|   | 1. 課題レポートの提出<br>課題レポートの提出は、以下2種類の<br>方法があります。                   | が行ら進やを説くて、構成でいる場合に知って見たがなるかがなったの方法等な参加して進出しなない。<br>推測部にはのない<br>時間には、のからかと対応します、展開から推測なできません。<br>可能があった。<br>可能しが一つため意識                                                                                                    |   |
|   | A 提出用のテキスト情報                                                    |                                                                                                    |   |
|   | テキスト情報の入力 3 をクリックして<br>表示される入力欄4 に入力します。                        | B / 以 6         6         0         0         0         0         0         0         0         0         0         0         0         0         0         0         0         0         0         0         0         0         0         0         0         0         0         0         0         0         0         0         0         0         0         0         0         0         0         0         0         0         0         0         0         0         0         0         0         0         0         0         0         0         0         0         0         0         0         0         0         0         0         0         0         0         0         0         0         0         0         0         0         0         0         0         0         0         0         0         0         0         0         0         0         0         0         0         0         0         0         0         0         0         0         0         0         0         0         0         0         0         0         0         0         0         0                                                                                                    |   |
|   | B ファイルの添付<br>マイコンピュータの参照 5 をクリックして                              | 名誉単語 ムゲダンス小麦は<br>小麦畑はいたらいか、人を見まただない、和菜店を添入していて新聞らせている。和菜店和主き入してて出たの供のだ香屋と20日をのか、出来の新<br>書を見ますないに、利用したりでしまう。<br>外菜店は、酒店であったり、利用したのたつ、ボロによって、和菜店を見たしますまで、いったご、用用する意味のいる茶店等とこうて、おお大田に付<br>不することになら、高菜店店の名用し、「瓜川の好ないたは利用した人口のことならきごおりた」。<br>利用したいの日本には、「瓜園の菜店」のこと、高品を含まってご用用したの店にであるいであっ、おお大田に、一番<br>がする時間からないなられたの「瓜園の菜店」のこと、高菜店を含まってご用用したのたいであるいであっ、おお大田に、一番<br>がする時間からないなられたのである。「和菜店」のことであっ、高粱店を消かってご用るのいた。ますまで、和菜店等のことのであったの、用用し<br>利用したいの日本にのために高品を含ましていため、高菜店を含まって用いた。「和菜店」のことであるためでないたので、日本                                                                                                    |   |
|   | 該当ファイルを選択します。<br>占線内に該当ファイルを「ドラッグ&                              | ように思われる。自主的に江戸所らていてとした。後期後期においてた大学時である。<br>単純による時間の例・値がにためな意を意かにしてくれるのだちろか、ほうきうと期間できるだちろか。                                                                                                    | 4 |
|   | ドロップ」しても添付できます。                                                 |                                                                                                    | 1 |
|   | <ul> <li>ファイルを添付する場合は</li> <li>必ずファイルを閉じてから選択してください。</li> </ul> | 94727-66<br>277-66<br>199729-06<br>1999-06<br>1999-06<br>1999-06<br>1999-06<br>1999-06<br>1997-06<br>1997-06<br>1997-06<br>1997-06<br>1997-06<br>1997-06<br>1997-06<br>1997-06<br>1997-06<br>1997-06<br>1997-06<br>1999-06<br>1999-06<br>1990-06<br>1990-06<br>1900-06<br>1900-06<br>1900-06<br>1900-06<br>1900-06<br>1900-06<br>1900-06<br>1900-06<br>1900-06<br>1900-06<br>1900-06<br>1900-06<br>1900-06<br>190 | 3 |
|   | ファイルを複数添付できます。<br>添付設定したファイルを解除したい<br>場合は 添付しない 6 をクリック<br>します。 | 2554<br>2-57-279228829, 434108-00, 829434104108-044280,252814<br>-                                                                                                    |   |
|   | 2.コメントの追加                                                       | and footbole the a                                                                                                    |   |
|   | 教員へメッセージがある場合は<br>コメント欄に入力します。<br>解答欄ではありません。                   | 897                                                                                                    | 7 |
| 6 | 提出します                                                           |                                                                                                    |   |

▲ 提出回数が1回の場合は再提出できません。送信前に間違いがないか確認してください。 送信する前にページ全体をスクロールし、入力内容や添付ファイルの内容が正しく、すべて揃って いるかどうか必ず確認してください。

送信 7 をクリックし、課題レポートを提出します。

🔔 ボタンは1回だけクリックしてください。

取り消し 8 提出されません。

ドラフトの保存 9 入力内容を一時保存します。提出されません。

「提出履歴の確認」画面(P14)の 続行 19 で再開できます。

続きます。

## 提出内容を確認します

6

提出後、提出履歴の確認画面が開きます。提出した内容は、プレビュー10表示され、提出一覧の リンク11で表示が切り替わります。必ず、ダウンロードボタン12にてすべての提出物を確認し 提出できている内容に応じて OK 13 か 提出のやり直し 14をクリックします。

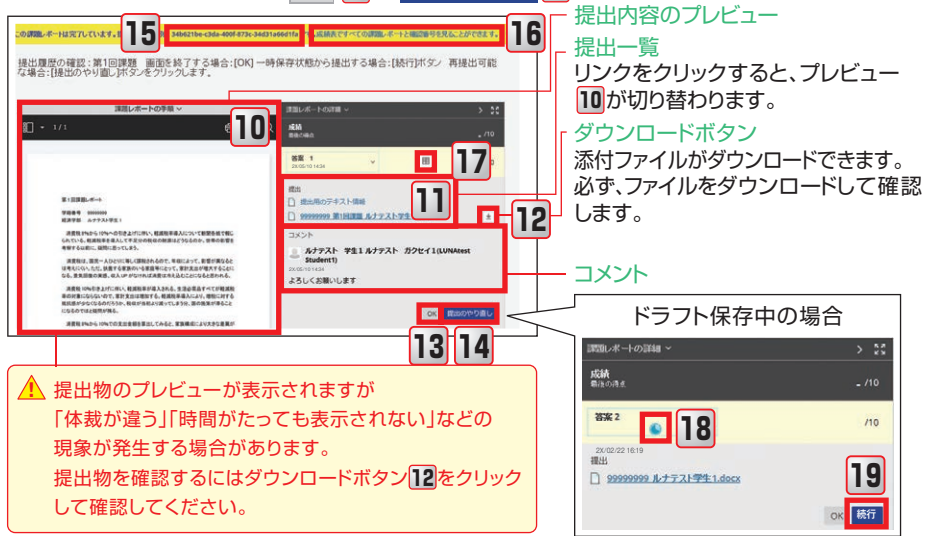

送信成功のメッセージに「提出確認番号」15が表示されます。「提出確認番号」は「成績表」(P22)からいつでも確認できます。リンク16からも「成績表」に遷移できます。

教員がルーブリックを設定した場合は、 田 17 が表示され、クリックすると内容が確認できます。 提出のやり直し(P27)

再提出が可能な場合は提出のやり直し14をクリックして、再提出することができます。

ドラフト保存中18の課題レポートを再開する

ドラフト保存している課題レポートは 続行 19をクリックします。

ドラフト保存状態では採点されません。
 すでに答案を提出していても、ドラフト保存状態の答案があると採点されませんので、必ず期日までに送信
 またという。

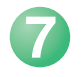

## 提出したことを伝えるメールが関学メールアドレスに届きます

送信が成功すると、関学メールアドレスに「答案提出のお知らせ」メールが配信されます。

▲ 「答案提出のお知らせ」メールは、「課題レポート」・「テスト」を提出すると、配信されます。 LUNAからのメールが「低優先メール」に振り分けられている場合があります。ご注意ください。

# 課題レポートを提出する (Turnitinの課題)

「Turnitin」への提出は、通常機能の提出とは異なります。 必ず、LUNAに掲出されている課題からアクセスして提出してください。 直接Turnitinにログインして提出した場合は評価の対象外になります。 「新着情報 | に通知は表示されません。 初回のみ「使用許諾」画面が表示されます。必ず「同意します」を選択してください。 「Turnitin」へ提出する際は以下に注意してください ファイルサイズは100MBまたは枚数を800ページを超えてはいけません。 パスワード保護や読み取り専用のファイルはアップロードできません。

テキストのみのファイルであれば2MBを超えてはいけません。

「答案提出のお知らせメール」は配信されません。必ず「デジタルレシート」を確認し保管してください。 複数回提出した場合、提出のたびに答案は上書きされます。最後に提出したものが保存されます。 「Turnitin Iに提出した答案の確認は課題や成績表からできます。

教材・課題・テスト

A

第2回授業課題

() 課題ダッシュボード

> 第2回接業課題 2

D製地特別(<del>Statenty S</del>でに提出しなさい。自分の営業で書くこと。 現出する課題です。影響や類似性が高いと減点の対象とします。

文) LUNA 講義和目(202X 春・月・1) 教材・課題・テスト 第2至授業課題

2

## 課題にアクセスします

LUNAに掲出されている。 課題のリンク1をクリックします。 「Turnitin 」の課題画面が開きますので 提出物をアップロードする 2 をクリックします。

🛕 初回のみ「使用許諾」画面が表示されます。 必ず「同意します」を選択してください。

## 2 ウィザードに従い提出します

教員の指示に従い、「提出のアップ ロード」3または「テキスト入力」4のどちらかを 選択します。

ウィザードに従い 56とクリックして 提出します。

- ⚠️・提出できるのは「ファイル」か「テキスト入力」 どちらか一つです。 「ファイル」は複数添付できません。
  - ・教員から提出するファイル形式の指示がない 場合は以下のファイル形式が提出できます。

MS Word, MS PowerPoint, PostScript, PDF(画像以外)、HTML、WordPerfect、 Hangul, OpenOffice

Excelファイルは、PDFに変換して提出してください。

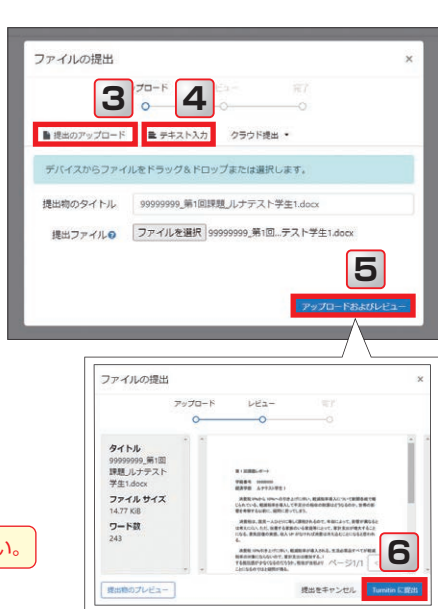

## デジタルレシートの確認と保管

▲ Turnitin課題への提出は「答案提出のお知らせメール」や「提出確認番号」は配信されません。 必ず、提出を行うと発行される「デジタルレシート」を提出直後に確認と保管をしてください。

| 文) LUNA 講義科目(202X 春・月・1) 数材・課題・テスト 第2回授業課題 |                       |      |    |     | 0  |
|--------------------------------------------|-----------------------|------|----|-----|----|
| <b>夏</b> ) 課題ダッシュボード                       |                       |      |    |     |    |
| ● 現出物のアップロードが完了しました。 <u>電子線収費をダウンロードする</u> |                       |      |    |     | ×  |
| > 第2回授業課題 🕜                                |                       |      |    |     |    |
| レポートタイトル                                   | アップロードされました           | 成結評価 | 類似 | 10  | 12 |
| 999999999 第1回課題 Jレナテスト学生1.docx 8           | 17 4月202X16:45<br>JST | -    |    | 1 L |    |
|                                            |                       |      | 3  |     |    |

7 提出直後は、こちらから「デジタルレシート」がダウンロードできます。必ず、確認のうえ保管してください。

- 8 「Turnitinレポート」が開きます。
- 9 カラー表示の場合レポートの類似性が確認できます。
- 10 再提出が許可されている場合は再提出ができます。
- 11 提出した課題のダウンロードができます。
- 12 「デジタルレシート」がダウンロードできます。

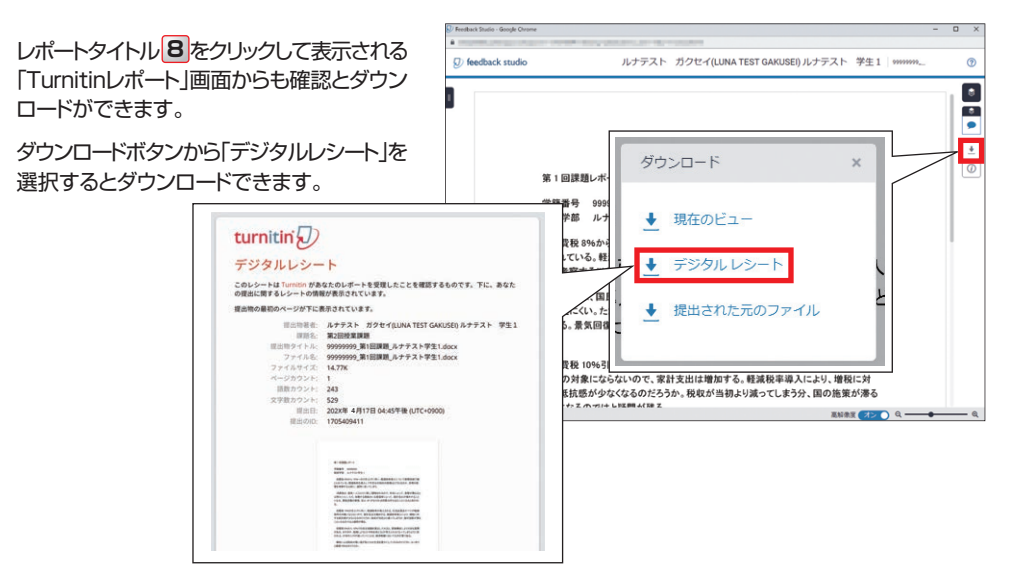

# テストに解答する

テストに解答する際は、 必ず、推奨環境のPCや学内PCから行ってください。スマートフォンやタブレット等のモバイル 端末では正しく動作・表示されない場合があります。 P11の注意事項を守って実施してください。

## ▶ 解答したいテストにアクセスします

科目メニュー(P8)の 「教材・課題・テスト」 クリックします。

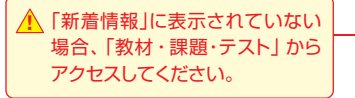

| RANNORX # | 480%-4                               |                       |           |
|-----------|--------------------------------------|-----------------------|-----------|
| -72F      | 276U                                 | To Do                 |           |
|           | 2) 1054 清美5時 202(春・月・3)              | 1                     | atossota. |
|           | * contactors                         | Billion Control and   | 775-12-1  |
| INTI      | Additional and Additional Additional | L. + #ACOAH (R        |           |
|           | 6886                                 | MDrolle è ht WB       | 20685 ¥   |
|           |                                      | Discare Address Im Ar |           |
|           | ► 60808UA3>959.0                     | 0 1810 0 -90120/00/26 |           |
|           | *****                                | 0 + mm (0)            | 10        |
|           | IN- BOODBALLAND OF                   |                       | ( ( e     |
|           | <ul> <li>DEBTFOR—1-(4)</li> </ul>    | 0                     | 1.0       |

## 2 テストのリンク2をクリックします

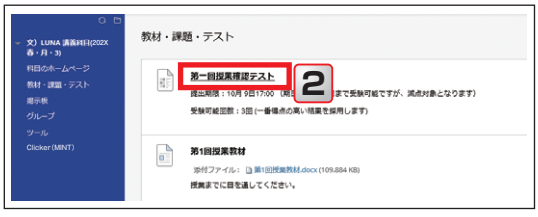

## 3 テストの条件が表示されます

受験回数、強制完了、制限時間などの 解答条件が表示されるので確認 してください。

| <ul> <li>2) LUNA 講義相目(202X<br/>高・月・3)</li> </ul> | 開始:第一回授業確認<br>ださい。スマートフォ<br>す。 | テスト <注意>テストに解答する際は、必ず推奨環境のPCや学内PCから行ってく<br>ンやタブレットなどのモバイル端末では、正しく動作・表示されない場合がありま |
|--------------------------------------------------|--------------------------------|----------------------------------------------------------------------------------|
| #10000-000-00<br>教材・課題・テスト<br>総示板<br>グループ        | 78                             |                                                                                  |
| ツール<br>Clicker (MINT)                            | 2011                           | 歳出期間:10月 9日1700 (第日以降も31日まで発展可能ですが、減点対象となります)<br>受験可能回数:3回(一番増点の高い4株実を採用します)     |
|                                                  | 918                            | 歳出期間:10月 9日1700 (第日以降も31日まで発展可能ですが、減点対象となります)<br>受験可能認数:3回(一番増点の高・14異を採用します)     |
|                                                  | 制限時間の設定されたテスト                  | このテストには、1時間の利用時間があります。                                                           |
|                                                  | 制限時間の設定                        | 制御時間が描述したら連知が表示されますが、このデストを地行または進出することができます。                                     |
|                                                  | 種利売了の設定                        | このテストは認由せずに保存して、後から再発することができます。他のページに得動しても制限時間のタイ<br>マーは引き読き動作します。               |
|                                                  | 実施回動の設定                        | このテストは橡敷回覧けることができます。                                                             |
|                                                  | #B                             | この Test の期日は 202X/10/02 17時00分00時 JST です。                                        |
|                                                  | 第一回使業確認テストを開                   | 始するには、(開始)をクリックします。戻るには、(執り消し)をクリックします。                                          |
|                                                  | 開始するには【開始】をクリ                  | selat, Mittenilletsselat.                                                        |

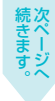

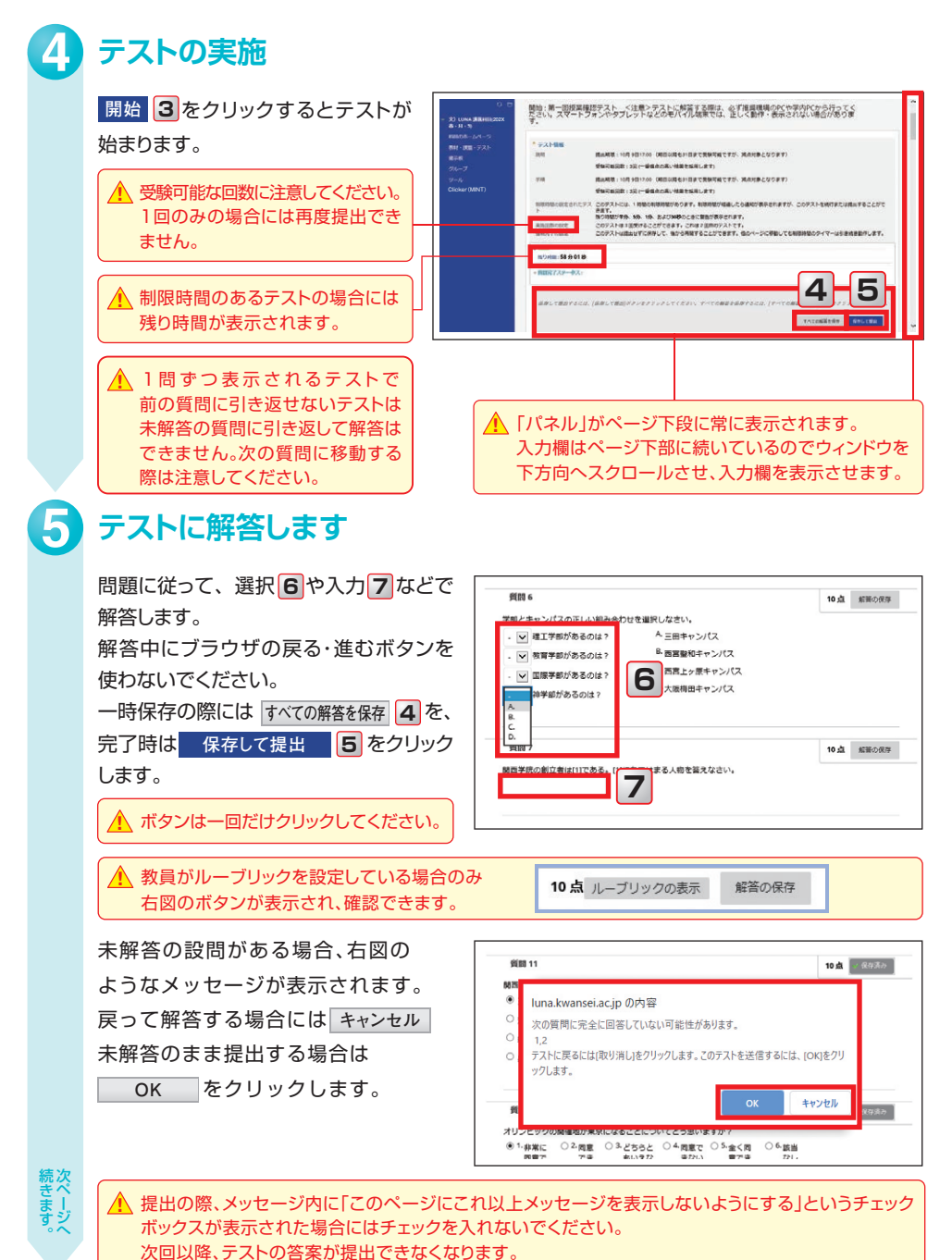

テストに解答する

# テストに解答する

6

| 提出内容を確認します                                                                                                    | 提出されたテスト:第一回授業確認テスト<br>アストが称すれ. 個点がおした。                                                              |   |
|----------------------------------------------------------------------------------------------------|----------------------------------------------------------------------------------------------------|---|
| <ul> <li>保存して提出</li> <li>⑤ (P18)をクリックすると</li> <li>「提出されたテスト」画面が表示されます。</li> <li>提出内容を確認して、画面右下の</li> <li>←OK</li> <li>● をクリックします。</li> </ul> | Pg (1)(ナラスト 学会) 1)(ナラスト ガラビマ 3)(UNVest Student))     アスト 1= (1)(1)(1)(1)(1)(1)(1)(1)(1)(1)(1)(1)(1)( | R |

## 解答結果が表示されます

確認後、画面右下の ← OK 9 を クリックしてテストを終了します。

▲ 表示される内容は教員の設定に より異なります。

| )2X年10月9] | 統巻今準縁の囲業北口から主導までの駅を正しい頃に並べなさい。<br>目 10時49分50時JST                                                               |           |
|-----------|----------------------------------------------------------------------------------------------------|-----------|
| 質問 16     |                                                                                                    | 0点(10点是)  |
| 質問 1      | あなたが考える「グローバリン林」とはどのような人材が、またなぜそう考えるがを述べよ。                                                                     | 掲出資み(未採点) |
| 778       | 98887888 - 1197 7 # 11999 - 19988 499 87 188 5 (2019年 C 977) 第885586 C 4 9 8 9 7<br>受験可能回款:3回(一番場点の高い強調を採用します) |           |
| A型20月間:   | 0万/1時間<br>時以間間、10日 0日17-00 (第日1)時また(日本7時時7時77年) (第者##まとひります)                                                   |           |
| 18.52     | 放検にのりません。                                                                                                    |           |
| ステータス     | 提出済み (未採点)                                                                                                    |           |
| X11日      | 2X/10/09 17:00                                                                                                 |           |
| 提出済み      | 2X/10/09 10:45                                                                                                 |           |
| 5818      | 2X/10/09 10:38                                                                                                 |           |
| テスト       | 第一団後興強認テスト                                                                                                    |           |
| 科目        | 文) LUNA 講義科目(202X 書 - 月 - 3)                                                                                   |           |
| ユーザ       | ルナテスト 学生3 ルナテスト ガクセイ3(LUNAtest Student3)                                                                       |           |

← ok

テストに解答する

#### 8 提出したことを伝えるメールが関学メールアドレスに届きます

メールの内容を確認し、提出した答案の内容に 問題がないかLUNA上で解答したテストの リンクをクリックして確認してください。

| Ĉ | LUNA自動通知 <luna-oshirase@kwansei.ac.jp> ろ ら の → …<br/>202X/4/18(月)1508<br/>現完 ルナテスト 学生1</luna-oshirase@kwansei.ac.jp>                                                                                                   |
|---|----------------------------------------------------------------------------------------------------|
|   | 以下のテストの苦菜が掲出されました。<br>LUNAヘログインし、苦菜の内容を必ず確認してください。                                                                                                    |
|   | 科目名:文)LUNA 職長科目(202X 春-月・3)<br>テスト名:第一回授業確認テスト                                                                                                    |
|   | 淡このメールに返信はできません。                                                                                                    |
|   | ※以下の場合にUNAとで無数料目が削除された場合は、削除された料目で使出した課<br>題や方大、根示板でWakiとなコントの発信をお削らされます。<br>「創作生気がのごお供作」、周囲を算像でで「時間/Apply1をクリックするしないにかか<br>らず正定での詳細した料目がUNAに実現れた本者<br>「創作生気がのごか開ん」ではに、見が生か実面で(中見/Apply1をクリックせずに利用さ<br>れた料目がUNAに実現れた場合 |
|   | ※コミュニティが削除された場合も上記と同様に削除されますのでご注意ください。                                                                                                    |
|   |                                                                                                    |

# 掲示板を利用する

掲示板は、科目の学生全員で投稿を共有できるツールです。 グループツールのグループ掲示板(P23)は、グループ内の学生で共有します。

## 掲示板のフォーラムにアクセスします

科目メニュー (P8)の「掲示板」 クリックします。 フォーラムの一覧からタイトル 2を クリックします。

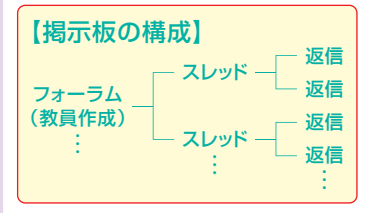

## スレッドの作成と確認

フォーラムにアクセスすると投稿された スレッドの一覧が表示されます。 スレッドの作成が許可されている場合 スレッドの作成3が表示されます。 スレッドの作成3をクリックして作成 します。

スレッドのタイトル 4をクリックして 投稿内容 5を確認します。

## スレッドへの返信

スレッド内の 返信 6 をクリックします。 表示された返信用の入力欄 7 に返信内容を 入力します。 ファイル添付が許可されている場合は、1つ だけファイルを添付することができます。8

▲ ファイルを添付する場合は必ずファイルを 閉じてから選択してください。

送信 9をクリックして返信を投稿します。

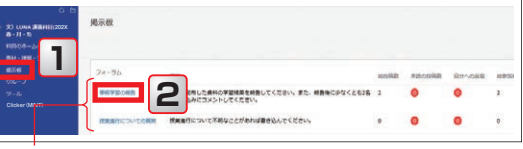

### フォーラム

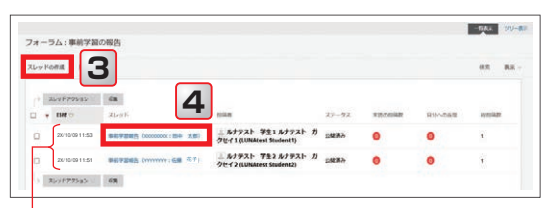

## スレッド

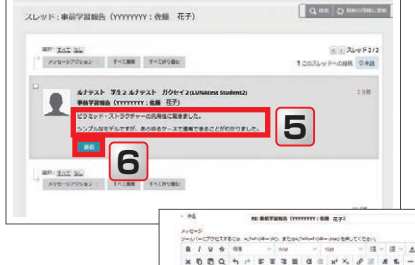

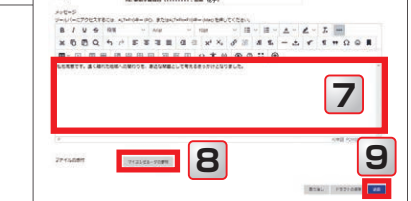

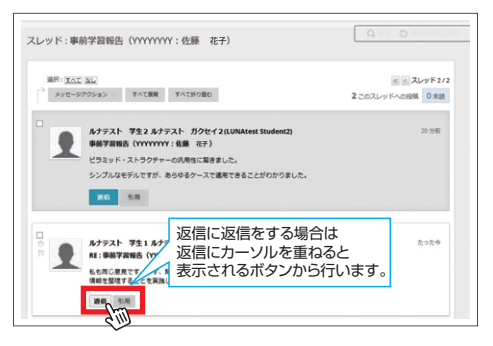

# 課題レポートおよびテストの点数や提出状況を確認する

教員からのフィードバックに再提出、再試行の指示が出ている場合があります。必ず確認してください。 教員の設定によっては、提出状況が確認できない場合があります。 Turnitin課題は、「教材・課題・テスト」の課題名をクリックして確認してください。

## 成績表へアクセスします

科目メニュー(P8)のツール 1 を クリックし、その後、成績表 2を クリックします。

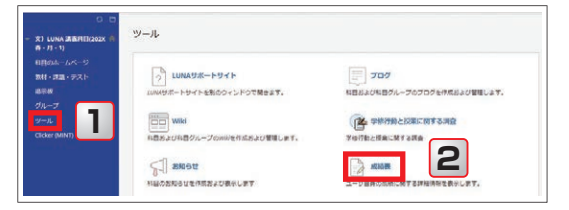

▲ 「成績表」からは、再提出できません。

## 2 項目名3をクリックして、提出物の詳細を確認します

- 😨 完了の状態
- 🈔 提出済みで採点待ち状態
- 👞 実行中で未提出の状態
- 🗩 教員からのコメント

最近のアクテビティ4が 「採点済み」の場合は、項目名3を クリックし、提出物の詳細を確認して ください。

🗩 5 も確認してください。

課題レポートの場合は プレビュー画面で教員が付けた 注釈 6 も確認してください。

| すべて 採点済み 未提出                | 提出済み                      | 私生: 料目順 🗸 🗸   |      |
|-----------------------------|---------------------------|---------------|------|
| 项目                          | 最近のアクティビティ                | 成績            |      |
| (型合計<br>説明の表示 採点基準          | <u> 選</u> 択した表示順序         | で並び替えがで       | きます。 |
| att<br>説明の表示 採点駆弾           |                           | 20.00<br>/20  |      |
| 計画課題<br>問題レポート<br>レーブリックの表示 | 2022/11/13 11:20<br>提出演み  | - 😖<br>120.00 |      |
| Imisyat 3                   | 2022/11/12 14:58 4 4      | 20.00 E       | 5    |
| マンケート (グループ分け)<br>マンケート     | 2023//11/12 14:57<br>旅市済み |               |      |
| <b>グループ</b> 課題<br>国示板       | 未提出                       | /10           |      |
| 12回課題<br>基題レポート             | 202X/11/12 14:59<br>末提出   | - 🔍           |      |

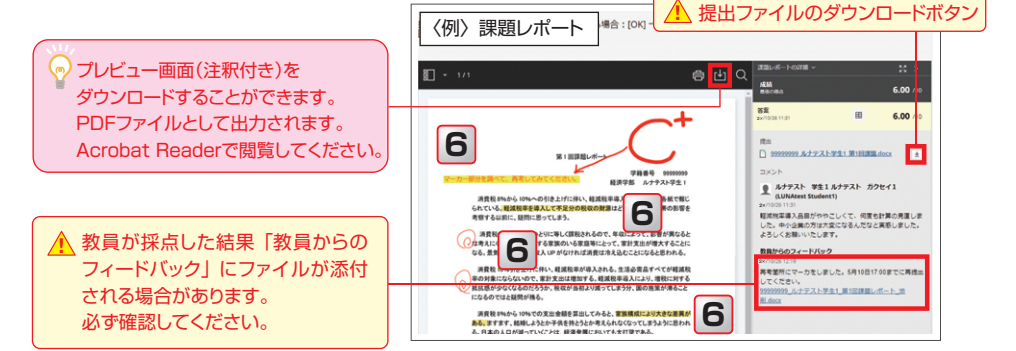

項目名 3(P21)をクリックして表示 された「答案の表示」画面の点数7を クリックすると答案が確認できます。

| 1999                                                                 | 9ると合杀か唯認でさま9。                                                                                         | 項目名                                | 理解度テスト<br>巻待の答覧                |                |
|----------------------------------------------------------------------|----------------------------------------------------------------------------------------------------|------------------------------------|--------------------------------|----------------|
| ストの提出                                                                | 2の確認:理解度テスト                                                                                           | 湯点<br>答案                           | 120                            |                |
| ユーザ<br>科田<br>テスト<br>開始<br>提出済み<br>ステータス                              | ルナテスト 学生2.ルナテスト ガウセイ2(LUNAtest Student2)<br>20) LUNA 富富時間(202X 暮・月・1)<br>現地震テスト<br>2011/1521258<br>表下 | 作成日<br>202X/11/25 12:50<br>アイコンの凡例 | ● 無約提出日小範貫日<br>202V/11/2512:58 | まけたが<br>120.00 |
| <ul> <li>コメント</li> <li>得点</li> <li>経過時間:</li> <li>表示される結I</li> </ul> | この時子で領題りましょう。<br>120点(120点現在)<br>0分/8分<br>異 現出された解答                                                   |                                    |                                |                |
| 質問 1<br>西宮上                                                          | ケ原キャンパスの最寄り駅を答えなさい。                                                                                   |                                    |                                |                |

答案の表示

成結の詳細

## 課題レポートの提出記録を確認する方法

課題レポートの提出状況が非表示であっても「提出確認番号」は確認できます。

成績表へアクセスします。(P21の) 提出済み 1をクリックして表示を 切り替えます。

|     |      | and the |      |              |        |      |   |
|-----|------|---------|------|--------------|--------|------|---|
| すべて | 採点涌み | 未提出     | 理出済み |              | 表示:原序: | 科目期  | Y |
| :#8 |      |         |      | Bid 07094894 |        | ALLA |   |

課題レポート提出記録の数字**2**を クリックします。

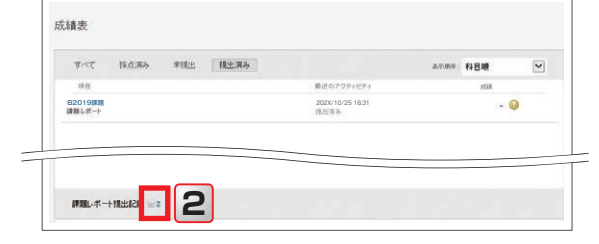

課題レポート提出時に表示される 確認番号3とファイルサイズ4を 確認することができます。

| れます。[語 グルーフ                              | の場合に提出を行った人が表示される                            | す。置有保護で | 自動が非表示の場            | 合、受信された提出を表示できるのは                           |       |
|------------------------------------------|----------------------------------------------|---------|---------------------|---------------------------------------------|-------|
| 3                                        |                                              |         |                     |                                             | 4     |
| 確認編号                                     | 送信者                                          | 学習活動    | 日付                  | 視出                                          | サイズ   |
| fc21ce04-1708-4c6b-8e83-<br>de74215f9d86 | 関学 宇宙 カンガク ソラ(SORA<br>KANGAKU)               | B2019課題 | 202X/10/25<br>16:31 | B2019_少子化対策.docx                            | 92.18 |
| 8c8b41dd-051c-44a8-9055-<br>74734a673866 | ルナテスト 学生1 ルナテスト ガ<br>クセイ1(LUNAtest Student1) | 第1回開題   | 202X/09/30<br>11:49 | 書面による提出<br>99999999_ルナテスト学生1_<br>第1回課題 docx | 1.9KE |

22

〈例〉テスト

# グループツールを利用する

## グループツールについて

教員が科目内に学生のグループを作成すると、グループごとに課題レポート、タスク、掲示板、 ブログ、Wiki、日誌、ファイル交換などを活用することができます。

## 所属グループにアクセスします

所属グループ名右端の 1 を クリックするとグループのホーム ページが開きます。

## グループツール2が 表示されます

利用したいツール名をクリックして アクセスします。 グループの課題レポートに課題**3**が 表示されます。

| <b>B</b> 0                                                                                                    |                                                                  |
|----------------------------------------------------------------------------------------------------|------------------------------------------------------------------|
| ▼ 文)LUNA 実習科目(202X<br>春-月-1)                                                                                                    | Bグループ                                                            |
| 科目のホームページ<br>軟材・課題・テスト<br>掲示板<br>グループ<br>ツール<br>Clicker (MINT)                                                                                                    | ウループプロパティ  グループの説明  クループジンパ  ・ ・ ・ ・ ・ ・ ・ ・ ・ ・ ・ ・ ・ ・ ・ ・ ・ ・ |
| <ul> <li>         ・ 所能グループ         ・ プリループ         ・ プリループ         ・ プリループ         ・ プリループ         ・ プリループ         ・ プリループ         ・ プリループ         ・ プリー         ・ プリー         ・ プ         ・ プリー         ・ プリー         ・ プ         ・ プリー         ・ プ         ・ プリー         ・ プリー         ・ プリー         ・ プリー         ・ プリー         ・ プリー         ・ プリー         ・ ・         ・         ・</li></ul> | ガループタール<br>グループログ<br>グループログ<br>グループログ<br>ディルス<br>グループの<br>第二本    |

課題 ③をクリックすると、課題レポートのアップロード画面が表示されます。 グループのメンバ1人がグループ課題を送信します。 提出されたグループ課題は、グループメンバ全員が確認できます。

## ファイル交換について

グループメンバは、ファイルを共有 できます。 すべてのメンバがファイルの追加 および削除ができます。

「グループツール」の「ファイル交換」 **4**を選択します。

ファイルを追加する場合は「ファイル の追加」 5 をクリックしてアップ ロードします。

| 8-71-10<br>10000-6-5-5                 | 77-1A088                                                                                                    |                                                |                  |                             |
|----------------------------------------|----------------------------------------------------------------------------------------------------|------------------------------------------------|------------------|-----------------------------|
| 重示板<br>グループ<br>ジール                     | · · · · 6                                                                                                    | 1010.01                                        | ファイルサイズリ(イト)     | 1980                        |
| Clicker (MINT)                         |                                                                                                    | a ルナデスト 学会1 ルナデスト<br>ガクセイ 1(LUNAtest Studenti) | 14767            | 202X#10月17日 138823分1589 JST |
| 各国クループ<br>■クループ<br>クループWit<br>クループタスク  |                                                                                                    | $[n]\sim [n]$                                  | (1) 補助的 を表示しています | マルな教育 パータングの構成              |
| クループラロク<br>グループ目記名<br>グループ目記<br>フィイル京曲 | and the second second s |                                                |                  |                             |

ファイルをダウンロードする場合はファイル名6をクリックします。

ダウンロードされたファイルは画面下部に表示されます。 保存されたファイル 7 をクリックして、確認します。

# 科目メッセージを利用する

科目メッセージは、教員への質問やオンラインでのコミュニケーションを行うためのツールです。 教員の設定によっては、科目メッセージを利用していない場合があります。 自身がメッセージを送信していなくても、教員からメッセージを受信している場合があります。 適宜確認するようにしましょう。

メッセージを作成する際は以下の項目に気をつけましょう

誤解を招かない文章を心がけ、慎重に文章を作成することが大切です。 「自分が接してもらいたいように他人に接する」という黄金律を忘れないようにしましょう。 ●件名は具体的に書きましょう 内容を具体的に表す短い言葉で書きましょう。 ②宛名を書きましょう 本文の冒頭に「□□ □□先生」「○○ ○○さん」とフルネームで書きましょう。 ③はじめに自分が「誰か」を名乗りましょう 「○○学部 ○年 学生番号XXXXXXX(数字8桁) 関学翼です」のように書きましょう。 ④本文は簡潔に書きましょう

調べて分かることは質問しない。質問内容は、整理して簡潔に書きましょう。

⑤送信前に確認しましょう

宛先の設定に間違いがないか、変換ミスや文章の意味がわかりにくい箇所はないかなど 確認しましょう。

- ⑥教員から返信があったら、必ず返信しましょう 回答に対する返信は最低限の礼儀です。
- ⑦プライバシーを侵さない

むやみにメッセージを転送してはいけません。 必要な場合は、事前に問い合わせて承諾を得てください。

## 科目メッセージにアクセスします

「科目メニュー」(P8)のツール 1を クリックし、「科目メッセージ」 2を クリックします。

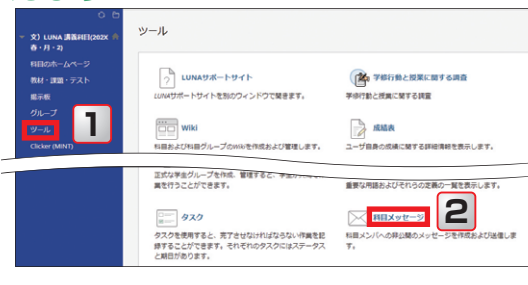

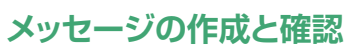

 メッセージの作成

 新規メッセージの作成

 受信したメッセージの確認や返信

 送信済み

 5

 送信したメッセージの確認や返信

続きます。

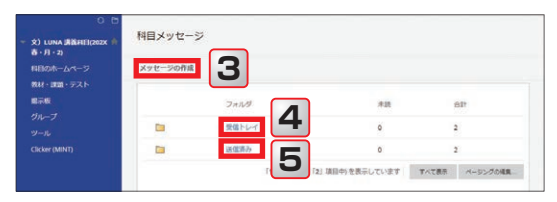

# 科目メッセージを利用する

# 3

## メッセージの作成

#### A 新規作成

メッセージの作成 3 (P24)をクリック します。 宛先 6 をクリックし、表示される

「受信者の選択:宛先行」欄から 受信者(教員名) 7 を選択し 8 を クリックします。

選択した受信者が「受信者」欄9に 移動します。\_\_\_

次に、「件名」10と「本文」11を入力し ぎ 12をクリックするとメッセージが 送信されます。

#### B 返信

送信者に返信 15

全員に返信 16 あらかじめ「宛先」と「件名」が設定 されていますので確認し、本文を入力 してください。 「本文」11は「オリジナルメッセージ」を 残して入力することをお勧めします。

送信したメッセージを確認するには 送信済み **5**(P24)から行います。

| -20071                                                                                                    | -1204,                                                           |                                                                                                    |                                                                                                    |                                                                                                    |                                                                                                    |                                                                                                    |                                                                                                    |      |         |                                                                                                    |                                                                                                    |                                                                                                    |                                                                                                    |                                                       |             |
|----------------------------------------------------------------------------------------------------|------------------------------------------------------------------|----------------------------------------------------------------------------------------------------|----------------------------------------------------------------------------------------------------|----------------------------------------------------------------------------------------------------|----------------------------------------------------------------------------------------------------|----------------------------------------------------------------------------------------------------|----------------------------------------------------------------------------------------------------|------|---------|----------------------------------------------------------------------------------------------------|----------------------------------------------------------------------------------------------------|----------------------------------------------------------------------------------------------------|----------------------------------------------------------------------------------------------------|-------------------------------------------------------|-------------|
| フィール                                                                                                    | ドを示しま                                                            | ۶.                                                                                                    |                                                                                                    |                                                                                                    |                                                                                                    |                                                                                                    |                                                                                                    |      |         |                                                                                                    |                                                                                                    |                                                                                                    |                                                                                                    |                                                       |             |
| <ul> <li>(すうえ)</li> <li>(すうえ)</li> <li>(j)</li> <li>(j)</li> <li>(j)</li> <li>(j)</li> <li>(j)</li> <li>(j)</li> <li>(j)</li></ul> | RRA17<br>学生2 ルコ<br>学生2 ルコ<br>家員2 ルコ<br>スクラン<br>カンガク<br>、<br>下へては | テスト<br>テスト<br>フ(M)<br>(う)3                                                                                                    | #204<br>#204<br>#204                                                                                                    | 8                                                                                                    |                                                                                                    | 9<br>*<br>ナテスト 教<br>所定反転                                                                                                    | 【2.ルナテ<br>すべて温沢                                                                                                    | 71 4 | 374     | >2                                                                                                    |                                                                                                    |                                                                                                    |                                                                                                    |                                                       |             |
|                                                                                                    |                                                                  |                                                                                                    |                                                                                                    |                                                                                                    |                                                                                                    |                                                                                                    |                                                                                                    |      |         |                                                                                                    |                                                                                                    |                                                                                                    |                                                                                                    |                                                       |             |
|                                                                                                    |                                                                  |                                                                                                    |                                                                                                    |                                                                                                    |                                                                                                    |                                                                                                    |                                                                                                    |      |         |                                                                                                    |                                                                                                    |                                                                                                    |                                                                                                    |                                                       |             |
|                                                                                                    |                                                                  |                                                                                                    |                                                                                                    |                                                                                                    |                                                                                                    |                                                                                                    |                                                                                                    |      |         |                                                                                                    |                                                                                                    |                                                                                                    |                                                                                                    |                                                       |             |
| 5                                                                                                    |                                                                  |                                                                                                    |                                                                                                    |                                                                                                    |                                                                                                    | 10                                                                                                    |                                                                                                    |      |         |                                                                                                    |                                                                                                    |                                                                                                    |                                                                                                    |                                                       |             |
| パーにアク                                                                                                    | やえするに                                                            | it. ALT                                                                                                    | +F10#                                                                                                    | (PC)、またに                                                                                                    | ¢ALT+FN+F                                                                                                    | 10年— (Mac                                                                                                    | を押してく                                                                                                    | ださい。 |         |                                                                                                    |                                                                                                    |                                                                                                    |                                                                                                    |                                                       |             |
| ΙV                                                                                                    | <del>5</del> 1                                                   | 15                                                                                                    | v                                                                                                    | Arial                                                                                                    |                                                                                                    | ✓ 10pt                                                                                                    |                                                                                                    | × 18 | ~ 1     | Ξv                                                                                                    | A                                                                                                    | × 4                                                                                                    | Z V                                                                                                    | Ŀ                                                     |             |
| 66                                                                                                    | Q                                                                | n e                                                                                                    | <b>F</b> :                                                                                                    | 5 3 1                                                                                                    |                                                                                                    | $\equiv \chi^2$                                                                                                    | X2 d                                                                                                    | e %  | я       | ¶۰                                                                                                    | -                                                                                                    | ±                                                                                                    | ٣                                                                                                    |                                                       |             |
| <b>"</b> Ω                                                                                                    |                                                                  | ⊞                                                                                                    | ~ ×                                                                                                    | ⊞ ⊞                                                                                                    | 88 6                                                                                                    |                                                                                                    | 3B 8                                                                                                    | EB   | $\circ$ | ŧ                                                                                                    | <b>(I)</b>                                                                                                    | ۲                                                                                                    | 0                                                                                                    | 53                                                    | Ð           |
|                                                                                                    |                                                                  |                                                                                                    |                                                                                                    |                                                                                                    |                                                                                                    |                                                                                                    |                                                                                                    |      |         |                                                                                                    |                                                                                                    |                                                                                                    |                                                                                                    |                                                       | ^           |
|                                                                                                    |                                                                  |                                                                                                    |                                                                                                    |                                                                                                    | (                                                                                                    | 11                                                                                                    |                                                                                                    |      |         |                                                                                                    |                                                                                                    |                                                                                                    |                                                                                                    |                                                       |             |
|                                                                                                    |                                                                  |                                                                                                    |                                                                                                    |                                                                                                    |                                                                                                    | 11                                                                                                    |                                                                                                    |      |         |                                                                                                    |                                                                                                    |                                                                                                    | OWISE                                                                                                    | POWER                                                 | LED BY TINY |
|                                                                                                    | フィール<br>(                                                        | フィールドを示します           ・           ・           ・           ・           ・           ・           ・           ・           ・           ・           ・           ・           ・           ・           ・           ・           ・           ・           ・           ・           ・           ・           ・           ・           ・           ・           ・           ・           ・           ・           ・           ・           ・           ・           ・           ・           ・           ・           ・           ・           ・           ・           ・           ・           ・           ・           ・           ・           ・           ・           ・           ・ <t< td=""><td>フィールドを高します。       (日本)       (日本)        (日本)       <td< td=""><td>2/-LFEBLET.       60       #2200 4921       #2200 4921       #2200 4921       #2200 4921       #2200 4921       #2200 4921       #2200 4921       #2200 4921       #2200 4921       #2200 4921       #2200 4921       #2200 4921       #2200 4921       #2200 4921       #2200 4921       #2200 4921       #2200 4921       #2200 4921       #2200 4921       #2200 4921       #2200 4921       #2200 4921       #2200 4921       #2200 4921       #2200 4921       #2200 4921       #2200 4921       #2200 4921       #2200 4921       #2200 4921       #2200 4921       #2200 4921       #2200 4921       #2200 4921       #2200 4921       #2200 4921       #2200 4921       #2200 4921       #2200 4921       #2200 4921       #2200 4921       #2200 4921       #2200 4921       #2200 4921       #2200 4921       #2200 4921       #2200 4921       #2200 4921       #2200 4921       #2200 4921       #2200 4</td><td>2/-25481.81.       (6)       (8)       (8)       (8)       (8)       (8)       (8)       (8)       (8)       (8)       (8)       (8)       (8)       (8)       (8)       (8)       (8)       (8)       (8)       (8)       (8)       (8)       (8)       (8)       (8)       (8)       (8)       (8)       (8)       (8)       (8)       (8)       (8)       (8)       (8)       (8)       (8)       (8)       (8)       (8)       (8)       (8)       (8)       (8)       (8)       (8)       (8)       (8)       (8)       (8)       (8)       (8)       (8)       (8)       (8)       (8)       (8)       (8)       (8)       (8)       (8)       (8)       (8)</td><td>2/- LFELLET.       6       ★ LET.       8       * SEA LAPS.       * SEA LAPS.&lt;</td><td>2/-2/143037     99       (6)     99       (6)     90       (7)     90       (7)     90       (7)     90       (7)     90       (7)     90       (7)     90       (7)     90       (7)     90       (7)     90       (7)     90       (7)     90       (7)     90       (7)     90       (7)     90       (7)     90       (7)     90       (7)     90       (7)     90       (7)     90       (7)     90       (7)     90       (7)     90       (7)     90       (7)     90       (7)     90       (7)     90       (7)     90       (7)     90       (7)     90       (7)     90       (7)     90       (7)     90       (7)     90       (7)     90       (7)     90       (7)     90       (7)     90       (7)     90       (7)     90       (7)<!--</td--><td></td><td></td><td>2/-2/242304     99       #Standard     99       #Standard     99       #Standard     90       #Standard     90</td></td></td<><td>2/-AFEBLUST.       6       9       100       100       100       100       100       100       100       100       100       100       100       100       100       100       100       100       100       100       100       100       100       100       100       100       100       100       100       100       100       100       100       100       100       100       100       100       100       100       100       100       100       100       100       100       100       100       100       100       100       100       100       100       100       100       100       100       100       100       100        100</td><td>2/-AFESLET.       6       9       9       9       9       9       9       9       9       9       9       9       9       9       9       9       9       9       9       9       9       9       9       9       9       9       9       9       9       9       9       9       9       9       9       9       9       9       9       9       9       9       9       9       9       9       9       9       9       9       9       9       9       9       9       9       9       9       9       9       9       9       9       9       9       9       9</td><td>2/-LF48L4#       6       9       9       9       9       9       9       9       9       9       9       9       9       9       9       9       9       9       9       9       9       9       9       9       9       9       9       9       9       9       9       9       9       9       9       9       9       9       9       9       9       9       9       9       9       9       9       9       9       9       9       9       9       9       9       9       9       9       9       9       9       9       9       9       9        9</td><td>2/- &amp; F + &amp; B + &amp; P + P + P + P + P + P + P + P + P +</td><td></td></td></t<> | フィールドを高します。       (日本)       (日本)        (日本) <td< td=""><td>2/-LFEBLET.       60       #2200 4921       #2200 4921       #2200 4921       #2200 4921       #2200 4921       #2200 4921       #2200 4921       #2200 4921       #2200 4921       #2200 4921       #2200 4921       #2200 4921       #2200 4921       #2200 4921       #2200 4921       #2200 4921       #2200 4921       #2200 4921       #2200 4921       #2200 4921       #2200 4921       #2200 4921       #2200 4921       #2200 4921       #2200 4921       #2200 4921       #2200 4921       #2200 4921       #2200 4921       #2200 4921       #2200 4921       #2200 4921       #2200 4921       #2200 4921       #2200 4921       #2200 4921       #2200 4921       #2200 4921       #2200 4921       #2200 4921       #2200 4921       #2200 4921       #2200 4921       #2200 4921       #2200 4921       #2200 4921       #2200 4921       #2200 4921       #2200 4921       #2200 4921       #2200 4</td><td>2/-25481.81.       (6)       (8)       (8)       (8)       (8)       (8)       (8)       (8)       (8)       (8)       (8)       (8)       (8)       (8)       (8)       (8)       (8)       (8)       (8)       (8)       (8)       (8)       (8)       (8)       (8)       (8)       (8)       (8)       (8)       (8)       (8)       (8)       (8)       (8)       (8)       (8)       (8)       (8)       (8)       (8)       (8)       (8)       (8)       (8)       (8)       (8)       (8)       (8)       (8)       (8)       (8)       (8)       (8)       (8)       (8)       (8)       (8)       (8)       (8)       (8)       (8)       (8)       (8)</td><td>2/- LFELLET.       6       ★ LET.       8       * SEA LAPS.       * SEA LAPS.&lt;</td><td>2/-2/143037     99       (6)     99       (6)     90       (7)     90       (7)     90       (7)     90       (7)     90       (7)     90       (7)     90       (7)     90       (7)     90       (7)     90       (7)     90       (7)     90       (7)     90       (7)     90       (7)     90       (7)     90       (7)     90       (7)     90       (7)     90       (7)     90       (7)     90       (7)     90       (7)     90       (7)     90       (7)     90       (7)     90       (7)     90       (7)     90       (7)     90       (7)     90       (7)     90       (7)     90       (7)     90       (7)     90       (7)     90       (7)     90       (7)     90       (7)     90       (7)     90       (7)     90       (7)<!--</td--><td></td><td></td><td>2/-2/242304     99       #Standard     99       #Standard     99       #Standard     90       #Standard     90</td></td></td<> <td>2/-AFEBLUST.       6       9       100       100       100       100       100       100       100       100       100       100       100       100       100       100       100       100       100       100       100       100       100       100       100       100       100       100       100       100       100       100       100       100       100       100       100       100       100       100       100       100       100       100       100       100       100       100       100       100       100       100       100       100       100       100       100       100       100       100       100        100</td> <td>2/-AFESLET.       6       9       9       9       9       9       9       9       9       9       9       9       9       9       9       9       9       9       9       9       9       9       9       9       9       9       9       9       9       9       9       9       9       9       9       9       9       9       9       9       9       9       9       9       9       9       9       9       9       9       9       9       9       9       9       9       9       9       9       9       9       9       9       9       9       9       9</td> <td>2/-LF48L4#       6       9       9       9       9       9       9       9       9       9       9       9       9       9       9       9       9       9       9       9       9       9       9       9       9       9       9       9       9       9       9       9       9       9       9       9       9       9       9       9       9       9       9       9       9       9       9       9       9       9       9       9       9       9       9       9       9       9       9       9       9       9       9       9       9        9</td> <td>2/- &amp; F + &amp; B + &amp; P + P + P + P + P + P + P + P + P +</td> <td></td> | 2/-LFEBLET.       60       #2200 4921       #2200 4921       #2200 4921       #2200 4921       #2200 4921       #2200 4921       #2200 4921       #2200 4921       #2200 4921       #2200 4921       #2200 4921       #2200 4921       #2200 4921       #2200 4921       #2200 4921       #2200 4921       #2200 4921       #2200 4921       #2200 4921       #2200 4921       #2200 4921       #2200 4921       #2200 4921       #2200 4921       #2200 4921       #2200 4921       #2200 4921       #2200 4921       #2200 4921       #2200 4921       #2200 4921       #2200 4921       #2200 4921       #2200 4921       #2200 4921       #2200 4921       #2200 4921       #2200 4921       #2200 4921       #2200 4921       #2200 4921       #2200 4921       #2200 4921       #2200 4921       #2200 4921       #2200 4921       #2200 4921       #2200 4921       #2200 4921       #2200 4921       #2200 4 | 2/-25481.81.       (6)       (8)       (8)       (8)       (8)       (8)       (8)       (8)       (8)       (8)       (8)       (8)       (8)       (8)       (8)       (8)       (8)       (8)       (8)       (8)       (8)       (8)       (8)       (8)       (8)       (8)       (8)       (8)       (8)       (8)       (8)       (8)       (8)       (8)       (8)       (8)       (8)       (8)       (8)       (8)       (8)       (8)       (8)       (8)       (8)       (8)       (8)       (8)       (8)       (8)       (8)       (8)       (8)       (8)       (8)       (8)       (8)       (8)       (8)       (8)       (8)       (8)       (8) | 2/- LFELLET.       6       ★ LET.       8       * SEA LAPS.       * SEA LAPS.< | 2/-2/143037     99       (6)     99       (6)     90       (7)     90       (7)     90       (7)     90       (7)     90       (7)     90       (7)     90       (7)     90       (7)     90       (7)     90       (7)     90       (7)     90       (7)     90       (7)     90       (7)     90       (7)     90       (7)     90       (7)     90       (7)     90       (7)     90       (7)     90       (7)     90       (7)     90       (7)     90       (7)     90       (7)     90       (7)     90       (7)     90       (7)     90       (7)     90       (7)     90       (7)     90       (7)     90       (7)     90       (7)     90       (7)     90       (7)     90       (7)     90       (7)     90       (7)     90       (7) </td <td></td> <td></td> <td>2/-2/242304     99       #Standard     99       #Standard     99       #Standard     90       #Standard     90</td> |      |         | 2/-2/242304     99       #Standard     99       #Standard     99       #Standard     90       #Standard     90 | 2/-AFEBLUST.       6       9       100       100       100       100       100       100       100       100       100       100       100       100       100       100       100       100       100       100       100       100       100       100       100       100       100       100       100       100       100       100       100       100       100       100       100       100       100       100       100       100       100       100       100       100       100       100       100       100       100       100       100       100       100       100       100       100       100       100       100        100 | 2/-AFESLET.       6       9       9       9       9       9       9       9       9       9       9       9       9       9       9       9       9       9       9       9       9       9       9       9       9       9       9       9       9       9       9       9       9       9       9       9       9       9       9       9       9       9       9       9       9       9       9       9       9       9       9       9       9       9       9       9       9       9       9       9       9       9       9       9       9       9       9 | 2/-LF48L4#       6       9       9       9       9       9       9       9       9       9       9       9       9       9       9       9       9       9       9       9       9       9       9       9       9       9       9       9       9       9       9       9       9       9       9       9       9       9       9       9       9       9       9       9       9       9       9       9       9       9       9       9       9       9       9       9       9       9       9       9       9       9       9       9       9        9 | 2/- & F + & B + & P + P + P + P + P + P + P + P + P + |             |

▲ 「科目メッセージ」以外にも「掲示板」や「日誌」、「教員が公開している連絡先」などから教員とやり取り することができます。いずれも教員が掲載している場合に限ります。

## 受信したメッセージを確認する

#### ▲ メッセージを受信すると「新着情報」やグローバルナビゲーションの「更新」に通知が表示されます。

受信トレイ 4(P24)をクリックします。 メッセージの一覧から「件名」13を クリックするとメッセージの内容が 表示されます。

メッセージの返信

| ッセージの作 | nR.          |                        |              |                    |
|--------|--------------|------------------------|--------------|--------------------|
| (→ マーク | 818<br>75-97 | 还愿着                    | <b>13</b>    | B相⇒                |
| 0      | 2            | ルナテスト 教員2 ルナテスト キョウイン2 | ガイダンスの動画について | 2020年 4.月27日 15:45 |
| 0      | ۵            | ルナテスト 教員2 ルナテスト キョウイン2 | 近後第1回課題につい   | 202×年 4月23日 11:00  |
|        |              |                        |              | <u> </u>           |

運信14をクリックします。
 送信者に返信15か全員に返信16を
 クリックします。
 メッセージの入力画面が開きます。

| <sup>×yt-</sup> <b>14</b>                                         |      |
|-------------------------------------------------------------------|------|
|                                                                   | EDAN |
| 送信者に返信 4 15 P/2 2<br>今日に返信 4 15 P/2 2<br>F / 2 LUNUkent Student2) |      |
| 868月202年4月27日15<br>作者ガイダンスの動調につい<br>16                            |      |
| 現時できるのは場時できまし<br>他の学生は見れているので、プガウントが違うのではないでしょうか。                 |      |
| 関手のアカウントでアクセスしてください。                                              |      |

4

5

# Clicker(MINT)を利用する

## Clicker(MINT)について

「Clicker(MINT)」は、教員と学生のリアルタイムな双方向コミュニケーションを実現し、アクティブラーニング (学生の主体的・能動的な学びを引き出す教授法)を支援するクリッカーシステムです。 教員が予め登録した問題(選択式・記述式)を出題し、学生は手持ちのスマートフォン等のウェブブラウザ から回答を送信することができます。送信された回答は、即時に集計され結果を表示することが可能 です。

<u>႔</u> 利用にあたっては、以下の点にご注意ください。

- 1)本システムは、スマートフォンのパケット通信を利用して回答します。スマートフォンのパケット通信利 用料は、学生みなさんの負担になりますので、ご了解の上、参加ください。
- 2)スマートフォンを所持していない場合や、パケット料の負担、電波が入らない等の理由により、参加できない場合は、授業担当者の指示に従ってください。
- 3)原則として、このシステムへの参加有無が、学生みなさんの成績に影響することはありません。 ※ただし、授業担当者が本システムを利用して出席を取る場合は、成績に影響する場合があります。 そのため、本システムを利用できない学生みなさんのために、授業担当者が紙の出席用紙を用意 する等、個別対応をお願いしていますので、授業担当者からの指示に従ってください。

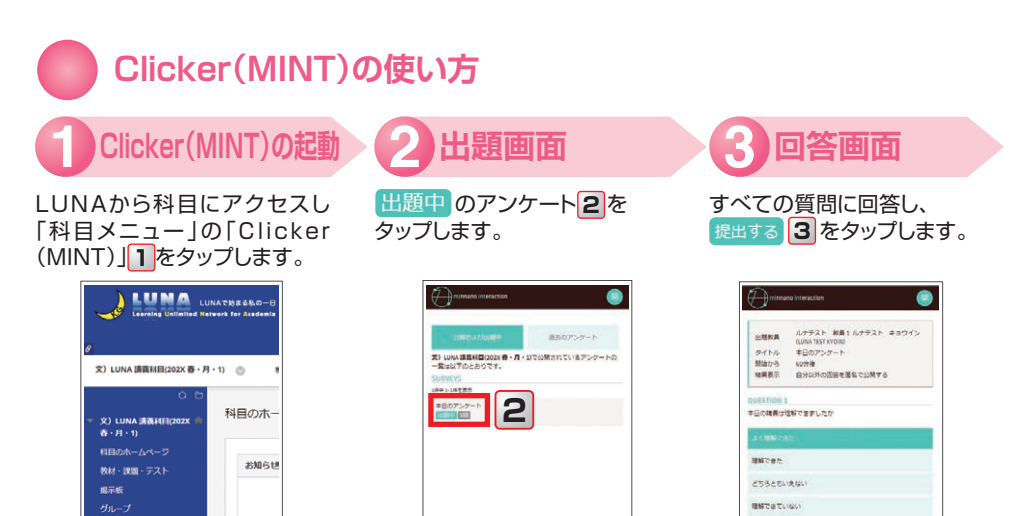

\*CONTETING

3

C

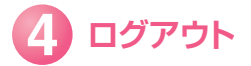

新籍情報

1

Clicker(MINT)を終了させる際は、必ずそれぞれの端末に合わせてブラウザを終了させてください。

# よくある質問/困ったときは(課題レポート・テストの再提出)

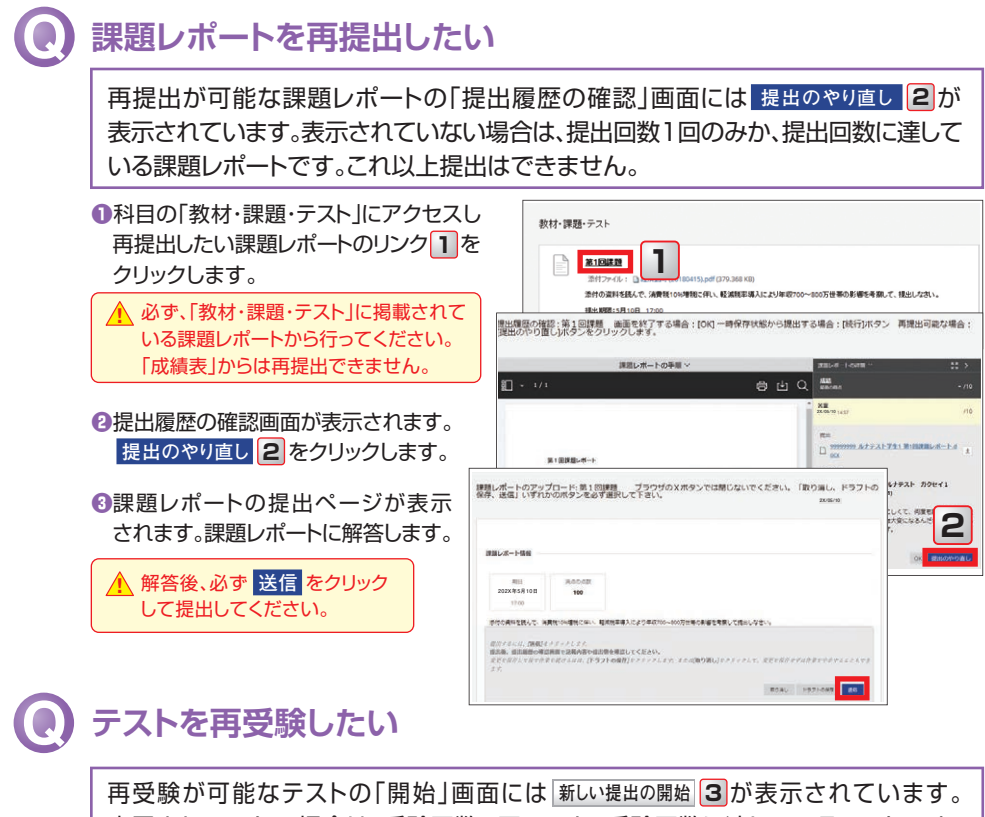

再受験が可能なテストの|開始]画面には<u>新い提出の開始</u>]が表示されています。 表示されていない場合は、受験回数1回のみか、受験回数に達しているテストです。 これ以上受験はできません。

| <ol> <li>科目の「教材・課題・テスト」にアクセスし<br/>再受験したいテストのリンク</li> <li>たクリック<br/>します。</li> </ol>                    | 教行:課題:テスト           ア           第第第第224           11, 世界集団の主要になっていたので、「「「「「「」」」、           12, 世界集団の主要になっていたので、           13, 世界集団の主要になっていたので、           14, 日本の主要の主要になっていたので、           15, 世界集団の主要になっていたので、           15, 世界集団の主要になっていたので、           15, 世界集団の主要になっていたので、           15, 世界集団の主要になった。           15, 世界集団の主要になった。           15, 世界集団の主要になった。           15, 世界になった。           15, 世界になった。           15, 世界になった。           15, 世界になった。           15, 世界になった。           15, 世界になった。           15, 世界になった。           15, 世界になった。           15, 世界になった。           15, 世界になった。           15, 世界になった。           15, 世界になった。           15, 世界になった。           16, ビック・           17, 日本のののののののののののののののののののののののののののののののののののの |
|----------------------------------------------------------------------------------------------------|----------------------------------------------------------------------------------------------------|
| <ul> <li>2テストの「開始」画面が表示されます。</li> <li>開始</li> <li>協協</li> <li>たクリックします。</li> </ul>                    | 圏的:準確室テスト く注意>テストに解答する際は、必ず指目環境のPCや学内PCから行ってください、<br>スマートフォンやタブレットなどのモバイル編末では、正しく動作・表示されない場合があります。<br>予備                                                                                                    |
| <ul> <li>③「テストは以前に実施しています」と</li> <li>記載された画面が表示されます。</li> <li>新しい提出の開始</li> <li>③をクリックします。</li> </ul> | 後期時7 このサフルは日本ビオに用いて、初から期時でなどができます。                                                                                                    |
| 解答後、必ず保存して提出を<br>クリックし、「表示されたメッセージ」<br>のOKをすぐにクリックしてくだ<br>さい。(P18)                                    | ストは以前に実施しています:理解度テスト<br>2022-0-2011時17月7月日の7月21日第17月1日。<br>日日に第5 TriceWatanan<br>FLUERSCOM                                                                                                    |

# よくある質問/困ったときは(科目検索・通知メール)

## 、 履修データがLUNAに反映されていない期間に科目にアクセスしたい

履修データがLUNAに反映されていない期間に科目にアクセスして、お知らせや 教材を閲覧することができます。(教員が履修登録していない学生へのアクセスを 許可している科目のみ)

1科目タブ
1をクリックします。

②「科目検索」
 ②「科目検索」
 ②「科目名を入力し
 実行
 ③をクリックします。

| 8 LUNA LUI<br>Learning Unlimited Net | NAで始まえ <mark>し</mark> ・日<br>work for the state and a<br>ージ 【科目 コミュニティ                                                         |
|--------------------------------------|----------------------------------------------------------------------------------------------------|
| 科目検索     3       2     第7            | 開講科曰一覧の参照<br>カタログの映真 11日 6名 V 82-22 V UVA 男員11日                                                                               |
| 示(科目IDが青字)されて<br>リックします。             | カテゴリの参照<br>カテゴリに集ずるそし、そのカデゴリに集する相応のが使用き付きよう・<br>ー気ビリンクのあら年前温、タストとしてアクセンすることができます。<br>- 備定されていないカデゴリー♡ 承行<br>・<br>・<br>相目の 和日名 |

③検索結果で該当の科目がリンク表示(科目IDが青字)されていることを確認して科目ID
▲をクリックします。

## 💽 LUNAからの通知メールについて知りたい

教員からのお知らせやテスト・課題を提出した際の受領確認として、LUNAから Eメールが大学のメールアドレスに送信されますので、確認してください。

課題答案提出のお知らせ 文) LUNA 議義科目(202X 春・月・1):第1 回課題 🛝 通知メールは以下のアドレスで送信されます。 LUNA自動通知 <luna-oshirase@kwansei.ac.ip> 3 5 [luna-oshirase@kwansei.ac.ip] 現先:ルナテスト 学生1 通知メールに返信することはできません。 いての課題の言葉が有出されました。 または逆事業実施パッフスの専用用紙に回答した言葉遺産がLUNAに監修されました。 LUNAへDダインし、言葉等の内容を必ず確認してください。 実業実施パップスの専用用紙で偶点した回答は、処理のタイミングによって、実際の適当日より期間を描く お知らせが配信されます。 科目名:文) LUNA 講員科目(202X 春·月·1) 課題名:第1回課題 🛕 通知メールが低優先メールや迷惑メールとして ※このメールに浸漉はできません。 分類される場合があります。 確認の際には注意してください。 ※コミュニティが削除された場合もト記と同様に削除されますのでご注意ください。 開西学院大学 高等教育推進センター LUNAザボート:LUNA-Support@ml.kwansei.ac.jp

退信 転送

よくある質問

/困ったときは

# よくある質問/困ったときは(履修連携、授業支援ボックスの利用について)

C

## 履修情報がLUNAに連携するタイミングや注意点を知りたい

春学期は予備登録データが確定する4月上旬から8月上旬まで、秋学期は予備登録データが確定する9月 中旬から2月下旬まで、毎日夜間に履修登録データをLUNAに連携します。そのためLUNAに反映される のは、原則として登録した翌日になります。反映された科目はLUNAの「履修科目一覧」に表示されます。 ただし、本登録で[申請/Apply]をクリックしていない科目は、本登録(1回目)と本登録(2回目)それぞれの 締切後に履修登録が削除されるため、その情報が連携され、LUNA上でも当該科目は削除されますので 注意が必要です。

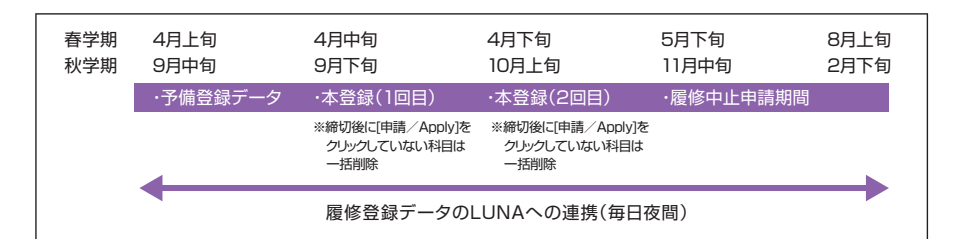

## 授業支援ボックスの利用について知りたい

授業支援ボックスは、専用用紙を用いて手書きのテストやレポートなどの紙文書を専用の複合機でスキャン することで電子化し、得点情報や答案情報(専用用紙のスキャン画像)をLUNAに登録できるシステムです。 教員の設定内容によっては、学生はLUNA上で採点結果や答案を確認することができます。

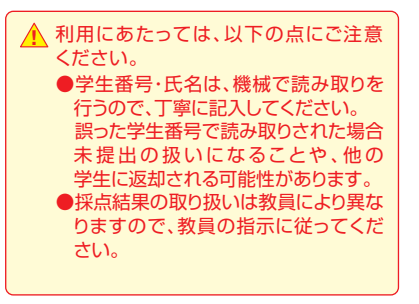

| 国行計画<br>2.2.2.2.2.2.2.2.2.2.2.2.2.2.2.2.2.2.2.                               |                                            |                                              |                      |  |  |  |
|------------------------------------------------------------------------------|--------------------------------------------|----------------------------------------------|----------------------|--|--|--|
| 学生番号                                                                         |                                            | 氏名                                           |                      |  |  |  |
| 【記入例】 / / 2 3 4<br>[注意専項]<br>1.学生専号は、機械で読み)<br>崩った学生書号で読み取<br>2.浮点結果の取り扱いは授: | 156778900000000000000000000000000000000000 | <u>ください。</u><br>ることや、他の学生に選却<br>授業担当者の指示に従って | される可能性があります。<br>ださい。 |  |  |  |

29

# 授業に関する調査/全学共通コンテンツ

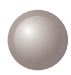

3

## 「学修行動と授業に関する調査」について

「学修行動と授業に関する調査」は授業や教育課程の改善を目的としています。また、学生のみなさんの学修 行動の振り返りのための記録となるものです。学期ごとに実施期間が設けられます。よりよい授業づくりの ためには、学生のみなさんの積極的な関わりが不可欠です。責任ある真摯な態度で調査に協力してください。 2023年度以降の調査については、新しいシステムで実施します。詳しくは、kwic等にて案内します。

「授業に関する調査」にアクセスします LUNAの「授業に関する調査」」1にアクセスすると 2022年度までの回答した科目が一覧表示されます。 科目名 2をクリックすると、回答した内容を確認 することができます。

調査票を提出後は「提出済」と表示 されます

回答した内容を確認することができます。なお、 回答内容が表示される日程は、掲示等で案内します。

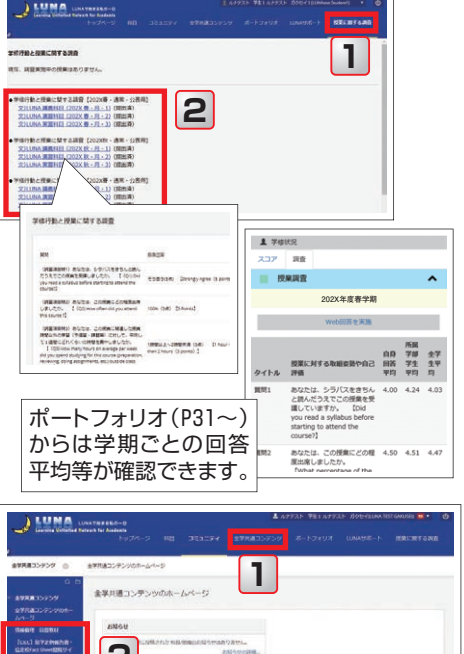

全学共通コンテンツ

全学共通コンテンツに アクセスします 「全学共通コンテンツ」1をクリックして アクセスします。

メニューにアクセスします 科目メニューにある目的のメニュー 2を クリックします。

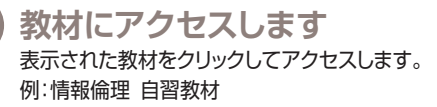

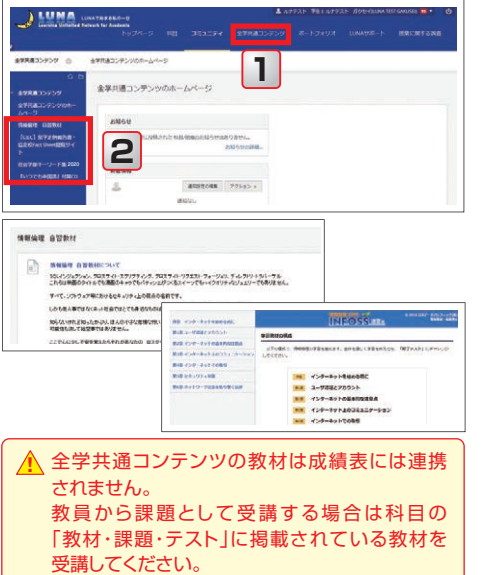

30

# K.G.ポートフォリオ(特徴/アクセス/アンケート/通知)

## 🌒 ポートフォリオとは何か

関西学院大学では、ポートフォリオを「学習記録、成果の可視化を行うことにより 学生の「振り返り」を促進し、教育の質保証を行うためのツール」としています。

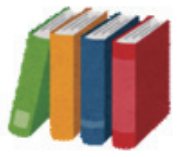

このポートフォリオを「充実した学生生活を送るために、自らの目標に向かって 計画性を持って取り組めるように、学習や課外活動の「振り返り」を促進するツール」とし みなさんがこれからの大学生活での"経験"やその時々の"想い"を整理し活用するために、大いに 役立てていただきたいと考えています。

## | 関西学院大学のポートフォリオの特徴

みなさんは、授業を受け専門知識の修得に励んだり、留学、クラブ活動や語学力の向上などに取り組んだり、課外活動としてアルバイトやボランティアを行っていることと思います。こういった活動は、日々の学びの向上だけではなく、その先の就職や大学院進学など、これからのキャリアを考えていく上で必要な経験ばかりです。この財産ともいえる学生生活の経験を蓄積し、役立てられるようにいつでも振り返りができるのが、本学のポートフォリオです。ポートフォリオを使って学生生活の振り返りを行うことで、以前よりレベルアップしている自分に気づき、なりたい自分に近づいていることを実感するはずです。

本学のポートフォリオでは、パソコンやスマートフォンを利用することで、GPA等のスコア伸長、自身の 強みチェック、目標設定とその振り返り、学修行動や成果の把握なども直感的に活用できるようになります。 さらに、各部署や授業担当者が上記活動記録の一部をみなさんのポートフォリオに登録するなどバック アップやサポート体制があるのでいつでも気軽に始められます。

日々の活動をより実りあるものにでき、将来の就職活動や大学院進学など、自分のこれからのキャリアを 考える時に、強力にサポートしてくれる頼もしいツールになります。

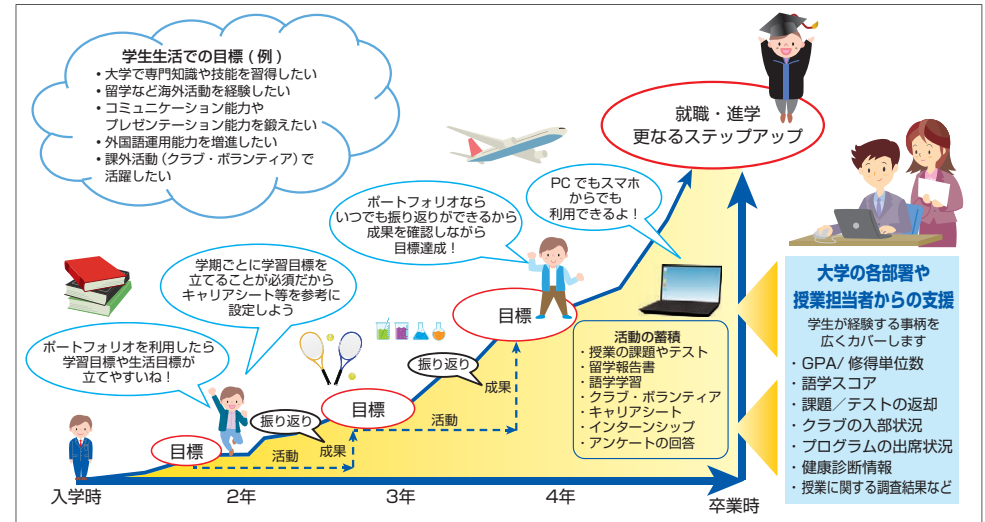

<ポートフォリオのイメージ図>

## ポートフォリオへのアクセス

LUNAからポートフォリオにアクセスすることができます。

PCからは LUNAのポートフォリオタブから アクセスします。 スマートフォンからは アプリからアクセスします。

※アプリのダウンロードは P38を参照してください。

右図はPCでの表示です。 スマートフォンでは「トップ 画面」が表示され Menuを タップするとメニュー画面が 表示されます。

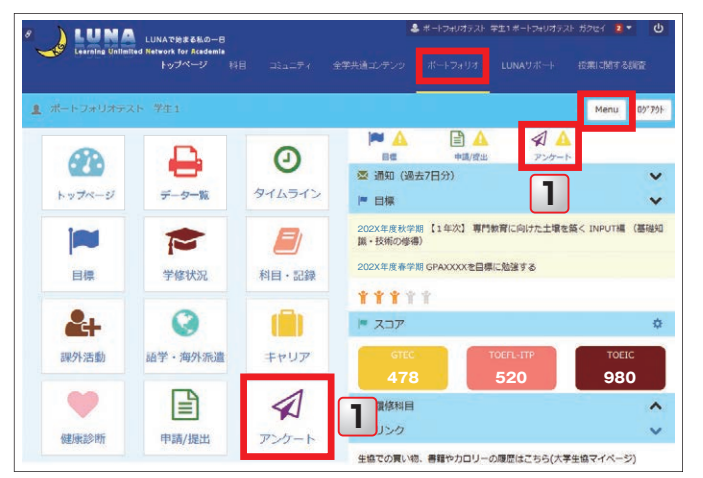

アンケートが届くと、「トップ画面」の[アンケート]横に、 (未回答)マークが表示されます。 大学から各種プログラムの申込や記名式のアンケート等が届いていますので、期日までに回答して ください。

1 アンケート

「トップ画面」もしくは「メニュー画面」から[アンケート]を タップします。

- 2 実施中 回答受付期間中のアンケートは、[実施中]に表示 されていますので、アンケート名を選択し、回答 してください。
- 3 完了

回答状況に関わらず、期日(回答締切)が過ぎたものは [完了]に表示されます。

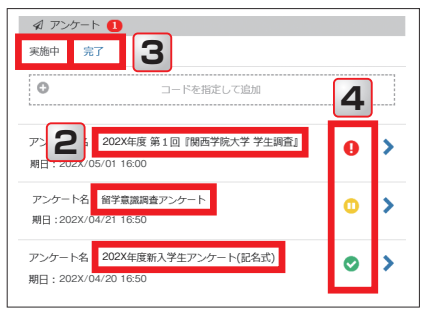

4 回答状況

回答状況は ()(未回答) ()(回答中) (回答済)の3段階で表示されます。 回答したものを振り返るには、()(回答済)のアンケートを確認してください。

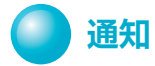

アンケートや大学で受験したTOEICスコアなどがポートフォリオに 登録されると、スマートフォンにプッシュ通知が送信される場合が あります。通知が届いた際は各自で確認してください。

| KGPORTFOLIO        | \$  |
|--------------------|-----|
| TOEFL ITPスコアについて   |     |
| 4月3日総合政策学部主催TOEFLス | コアを |
| 「語学・海外派遣」にアップしまし   | った。 |
| スライドでさらに表示         |     |

32

# K.G.ポートフォリオ(自分のことを知る/目標を立てる)

## 📄 自分のことを知る

この機能は、ライフラインチャートや強みチェックで、自分自身の進路希望や特徴を把握するものです。 また、就職活動をするにあたり、キャリアセンターで入力を推奨している機能です。 1年生からコツコツ入力し、進路選択や就職活動が本格化する3年生後半に備えましょう。

### 【[キャリア]を使用します】

1 キャリア

メニュー画面から[キャリア]をタップします。

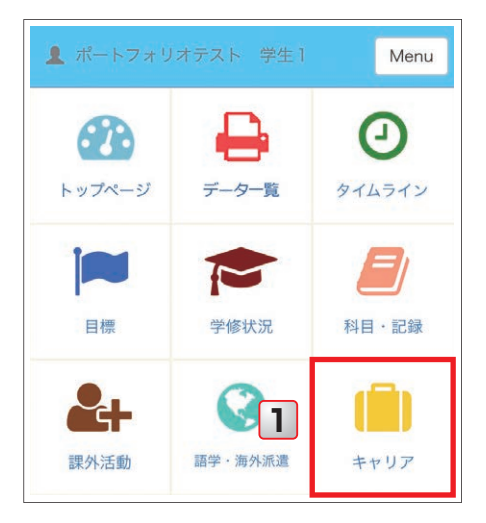

#### 2 キャリアシート

希望進路を登録したり、「キャリアシート」に自分の 特徴を入力することにより、自己紹介の際や就職 活動時に活用できます。

#### 3 ライフラインチャート

入学前の経験や大学に入ってからの学習、課外 活動での出来事などその時の気持ちを時系列に 洗い出したものをグラフ化することで自分の 経験を振り返り、モチベーションの源泉を探る ことができます。

#### 4 強みチェック

この機能は(株)リクルートホールディングスが 作成した「強みチェックシート」をシステム化した ものです。自分の特性を知る手掛かりとして各項 目について自己評価し、自分の優れた点や不得意な 点を明らかにしてください。

#### 5 資格

運転免許証や簿記、ITパスポートなど、取得した 資格情報を入力することができます。

| ▲ ポートフォリオテスト 学生1                      | Menu |
|---------------------------------------|------|
| · 27 3                                |      |
| キャリアシート ライフラインチャート                    |      |
| 強みチェック 資格                             |      |
| · ( 4 希望 5                            | ~    |
| ゆ キャリアシート                             | ^    |
| 1年                                    | ^    |
| ≪現在の「自分」を知る≫                          |      |
| <u>≪現在の「自分」を知る≫①私の長所は</u>             |      |
| ー・・・・・・・・・・・・・・・・・・・・・・・・・・・・・・・・・・・・ | でき   |
| 下書き 登録                                |      |

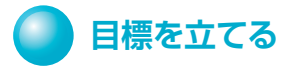

大学での学習における目標や生活の目標をキャリアシートや強みチェック等を参考に立ててみましょう。 この目標の機能では、定期的に進捗を確認するためのアンケート機能が用意されていますので、進捗確認や 状況を記録することができます。

#### 【「目標」を使用します】 ポートフォリオテスト 学生1 Menu 1 目標 メニュー画面から「目標]をタップします。 トップページ タイムライン 2 学習 学期ごとに学習目標を立てることが必須ですので 卒業に向け今どのような目標にしていくか考えて 入力しましょう。 目標 学修状況 科目·記録 1 目標 3 自己 2 学習 白白 3 自己の項目で、学習だけでなくクラブやアルバイト 0 新規目標追加 資格取得などの目標も入力することができます。 語学・海外派: 4 ternational v その他/Others ~ 4 新規目標追加 入学するまでに経済学に関す × \*\*\* 0 る本を5冊読む 目標の作成には2つの方法があります。 「『経済学を学ぶ』(ちくま新書) 岩田 規 自分で入力する方法と、テンプレートを利用する 久里著」を読む 方法があります。5 期間:202X/11/01~202X/11/30 ▲ 目標テンプレート選択 自己目標の新規作成 目標の作成について以下から選択 5 1. 自分で入力して新規作成 2. テンプレートから選択する 【テンプレートから選択する場合】 テンプレートで目標を登録6すると、期間やステップ なども自身で編集できる画面が表示されます。 ▲ 目標テンプレート選択 自動入力された目標やステップは、自身のスキルや テンプレートから選択す 6 目標に応じて修正することができます。目標達成に 統計学を学ぶ (文系編) × 向けて活動しましょう。 国際機関で働きたい (Input編)

国際機関で働きたい (Process編)

国際機関で働きたい (Output編)

指定した周期でプッシュ通知を送ることができるので クラブの練習日やアルバイトの出勤日などToDo リストとして利用することも可能です。 V

K.G.ポートフォリオ(学生生活の記録確認や取り組んだことを登録する)

## 学生生活の記録確認や取り組んだことを登録する

学生生活の記録確認や取り組んだことを登録するには、[学修状況]、[科目・記録]、[課外活動]、[語学・海外 派遣]の画面を主に利用します。

#### 【メニュー画面の説明】

#### 1 学修状況

GPA/修得単位数や授業に関する調査結果などが 確認できます。

2 科目·記録

LUNAの提出物や投稿記事などの画面にジャンプ できます。 プログラムの出席状況なども確認できます。

3 課外活動

クラブの入部状況の確認やサークル、ボランティア、 アルバイトなどの活動を記録できます。

4 語学·海外派遣

語学スコアや研修先・派遣先の確認や海外渡航 情報の登録ができます。

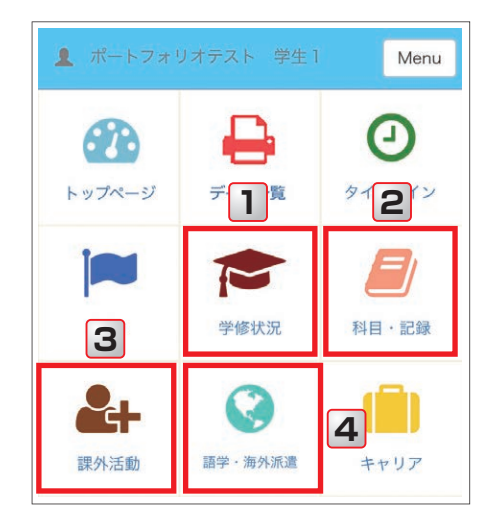

### 【各ページの説明】

### 学修状況

 スコア
 通算、単年度、学期ごとなどのGPAや修得単位数が 表示されます。

▲ 本画面に表示される「通算の修得単位数」が「卒業 に必要な単位数」を満たしていても、「卒業」には必 修科目の修得なども必要です。「卒業の可否」につ いては、必ず履修心得などを参考に、各自で確認し てください。

▲ GPA、履修単位数や修得単位数の表示は、原則と して翌学期に反映します。なお、大学院生には表示 されません。

#### 6 調査

「一年生調査」「上級生調査」の設問で回答した 一部を表示しています。また学期ごとの「授業に 関する調査」の平均回答の一部なども表示してい ます。(P37)

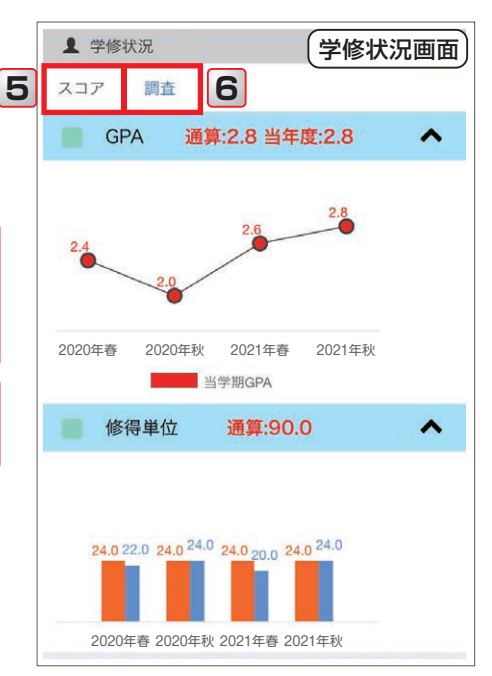

35

### 科目·記録

#### 7 学習記録

LUNAでの学習活動を確認できます。各情報には リンクがあり、直接ジャンプすることができます。

ポートフォリオではLUNAの学習記録情報は翌日 以降の反映となりますので、課題やテスト等については LUNAの「科目のホームページ」から必ず確認し 本機能はあくまで目安として利用してください。

#### 8 出欠·入退室

留学説明会やキャリアガイダンスなど学内で 開催されたイベントの出席やトレーニングセン ターなどの利用記録が登録されます(すべての イベントが登録されるわけではありません)。

#### 課外活動

9 課外活動追加

年度ごとに自身のクラブやサークル、ボラン ティア、アルバイトなどの記録を入力することがで きます。課外活動情報は、6月と1月の年2回の 各課外活動団体から提出された情報をもとに 登録・更新されます。

#### 語学·海外派遣

#### 10 スコア

大学で受験したGTECやTOEIC®、TOEFL-ITP®のスコアが表示されます。また、自身で受験 したスコアを入力することも可能です。

#### 11 研修先·派遣先

参加したプログラム名や大学、期間などが表示 されます(すべての研修先・派遣先が登録され るわけではありません)。自身で留学や研修に 参加したプログラムを入力することもできます。

海外渡航情報の登録(連絡先情報登録) 個人で海外渡航する場合は、渡航前に必ず連絡先情報を登録 します。 13

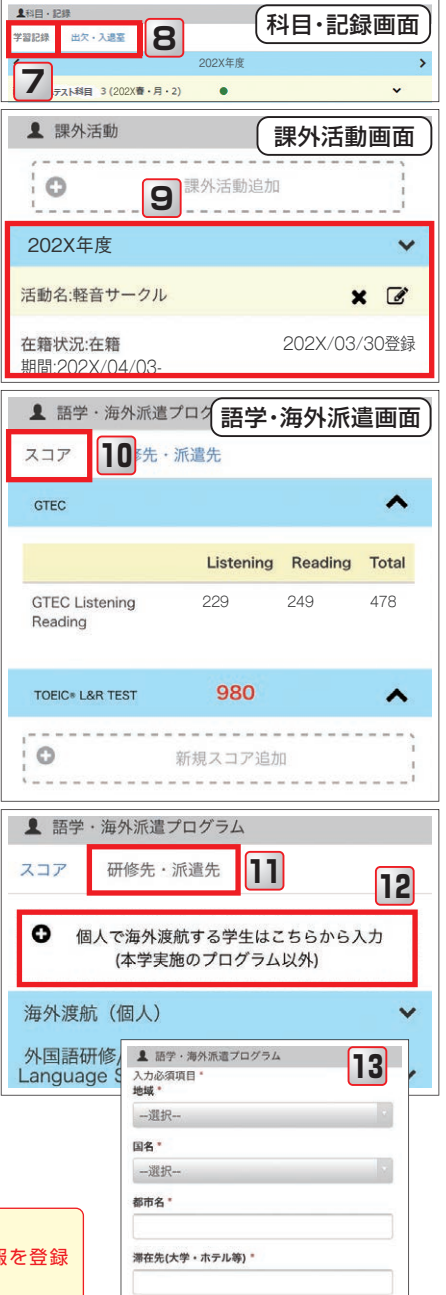

# K.G.ポートフォリオ(学生生活を振り返る/推奨環境について)

## 学生生活を振り返る

ポートフォリオに蓄積された情報をポートフォリオレポートとして、一覧でダウンロードできます。また、タイム ライン機能のリンクから登録された情報にアクセスすることができます。さらに、学修状況の調査タブより 「学修行動と授業に関する調査」「一年生調査」「上級生調査」などの調査結果を振り返ることもできます。

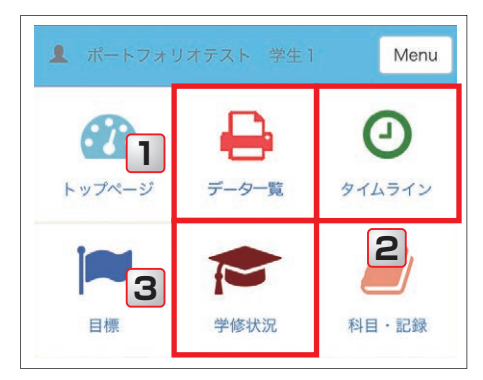

1【データー覧】

ポートフォリオに蓄積したデータを一覧表示させる ことができ、ZIPファイルとしてダウンロード することができます。

### 2 【タイムライン】

ポートフォリオで登録された情報を時系列で 表示します。

# ポートフォリオの記入内容について

| ▲ 学修 | <b>伏</b> 況                                                                                                   |                |                      |               |
|------|----------------------------------------------------------------------------------------------------|----------------|----------------------|---------------|
| スコア  | 調査                                                                                                    |                |                      |               |
| ■ 授  | 業調査                                                                                                    |                |                      | ^             |
|      | 202X年度春学期                                                                                                    |                |                      |               |
|      | Web回答を実施                                                                                                    |                |                      |               |
| タイトル | 授業に対する取組姿勢や自己評価                                                                                              | 自身<br>回答<br>平均 | 所属<br>学部<br>学生<br>平均 | 全学<br>生平<br>均 |
| 質問1  | あなたは、シラバスをきちんと読んだうえ<br>でこの授業を受講していますか。 【Did<br>you read a syllabus before starting to<br>attend the course?】 | 4.69           | 4.24                 | 4.03          |

タイムラインについては、本学の教職員が参照する 場合があります。 ただし、リンク先の内容については、権限(例えば 課題を提出させた授業担当者など)がない限り 教職員に内容が表示されることはありません。

### ポートフォリオには、GPAのスコアなど、大学がポートフォリオにデータ提供している情報と、キャリアシート 目標など、学生のみなさんが新しく入力する情報の2種類があります。

どちらの情報も個人の情報が他の学生に開示されることはありません。ポートフォリオの情報は大学と共有 され、みなさんの取り組みを支援するため、権限が与えられた教職員が厳格な管理の下、メニューの各機能の 情報を参照することがあります。

| 見在の「        | 自分」を知る≫                |
|-------------|------------------------|
| <u>×現在の</u> | <u>「自分」を知る≫ ①私の長所は</u> |
| 「           | <u>」です。</u>            |
| 阿事もク        | ヨクヨせず、前向きに考えることができ     |
| ることて        | す                      |

学生のみなさんが入力する情報は、「登録」/「下書き」の タップにより、以下の違いがあります。

#### 登録1

権限のある教職員は入力内容を参照できます。

### 下書き2

学生本人のみが参照できます。

権限のある教職員からは「(下書き)」と表示されるだけで 入力内容は表示されません。

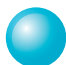

## 推奨環境(OSとブラウザ)

#### ポートフォリオでは以下のOSとブラウザの利用を推奨しています。

(2023年4月現在。バージョンアップにより変更する可能性があります。)

#### Windows

|                | 10% | 11 |
|----------------|-----|----|
| Microsoft Edge | 0   | 0  |
| Chrome         | 0   | 0  |
| Firefox        | 0   | 0  |

※OSサポートがあるバージョンでのサポートとなります。 2023年4月時点では21H2以降となります。

#### モバイル

|        | iOS 14~16 | Android 10~13 |
|--------|-----------|---------------|
| Safari | 0         | 0             |
| Chrome | 0         | 0             |

#### Mac OS

|                 | 11 | 12 | 13 |
|-----------------|----|----|----|
| Safari (OS標準搭載) | 0  | 0  | 0  |

他のブラウザでもご利用いただけるように考慮しておりますが、動作確認済みの環境としては上記のリストを参照ください。

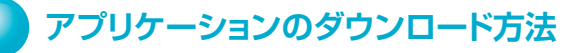

iOSはApp Storeから、Android™はGoogle Playから「関学 ポートフォリオ」で検索。または、右のQRコードからアクセス。

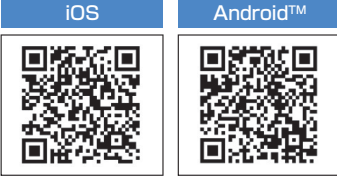

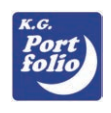

 語設定

Menu

ロク・アウト

検索結果から、「KGPortfolio」アプリをインストール ※「Android」「Google Play」は、Google Inc.の商標または登録商標です。 ※「Apple」は、米国およびその他の国々で登録されたApple Inc.の商標です。 ※「App Store」は、Apple Inc.のサービスマークです。 ※「IOS」は、米国Ciscoのライセンスに基づき使用されています。

※QRコードは㈱デンソーウェーブの 登録商標です。

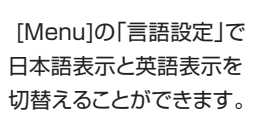

## ポートフォリオ利用時の注意事項

言語的定

- ●掲載している機能やデータ連携は2023年4月現在のものです。
- ●機能やデータ連携を予告なく追加・停止する可能性があります。
- ●8月22日(予定)以降は、LUNAからK.G.ポートフォリオへの連携が変更になる可能性がありますので kwicに掲載されるお知らせを適宜確認してください。
- ●学修状況機能のスコアタブにあるGPAや履修・修得単位数については、連携が反映されない時期があります。 そのため、正式な成績はkwicから確認してください。
- ●進級や卒業に必要な単位数や科目等については、「履修心得」や「成績通知書」等を参考に各自で確認して ください。
- ●みなさんの取り組みを支援するため、権限が与えられた教職員が厳格な管理の下、メニューの各機能の情報を 参照することがあります。

## LUNAサポート

| 🔵 オンラインマニュアル                                                        |  |  |  |
|---------------------------------------------------------------------|--|--|--|
| INAに関するマニュアルや動画をオンライントに掲載しています。                                     |  |  |  |
| [https://luna.kwansei.ac.jp/] → [LUNAサポート]                          |  |  |  |
| S a desta set to de transmission set de                             |  |  |  |
|                                                                     |  |  |  |
| トップページ 科目 コミュニティ 全学共通コンテンツ ポートフォリオ LUNAサポート 授業に関する課金                |  |  |  |
| <u>*</u><br>トップページ 選知一覧                                             |  |  |  |
| E9ユールの追加<br>デーマの変更<br>し                                             |  |  |  |
| Click here for English                                              |  |  |  |
| LUNA - FAQ よくあるお願い合わせ内容です。メールやお電話をいただく前に以下のボタンからご覧ください。             |  |  |  |
| 教問リポート<br>Instructor Support<br>Student Support                     |  |  |  |
|                                                                     |  |  |  |
|                                                                     |  |  |  |
| ※2023年8月22日(予定)以降は、問い合わせ先が変わります。                                    |  |  |  |
| していたい。<br>お問い合わせ<br>kwicに掲載される「お知らせ」を適宜確認してください。                    |  |  |  |
| お問い合わせの際は以下の内容をお伝えください。                                             |  |  |  |
| ①氏名、ログインID                                                          |  |  |  |
| ②科目名(曜日·時限)、担当教員名                                                   |  |  |  |
| ③(学外からアクセスしている場合)ブラウザとOSのバージョン                                      |  |  |  |
| ④トラブル発生時のスクリーンショット                                                  |  |  |  |
|                                                                     |  |  |  |
| Form : https://forms.office.com/r/Xd6JikaWcU                        |  |  |  |
| → ※お問い合わせの際は、入学時に付与されたメールアドレス(@kwansei.ac.jp)と                      |  |  |  |
|                                                                     |  |  |  |
| MAIL : LUNA-support@ml.kwansei.ac.jp                                |  |  |  |
|                                                                     |  |  |  |
| メール送付してください。                                                        |  |  |  |
|                                                                     |  |  |  |
| ☆電話:0798-54-7420                                                    |  |  |  |
|                                                                     |  |  |  |
| ▲ 芯 山 · 向守教月推進ビノダー(四呂上7) 原キャノハス 第4別館2階)                             |  |  |  |
| 半日8:50~11:30 / 12:30~16:50<br>※頁季休暇由たど、サポート時間帯が上記とは異たる提会があります       |  |  |  |
| が夏子が呼ぶてんこうが、「「可同用が」」ここのための物面があります。<br>詳細については上記のLUNAサポートサイトをご覧ください。 |  |  |  |
|                                                                     |  |  |  |

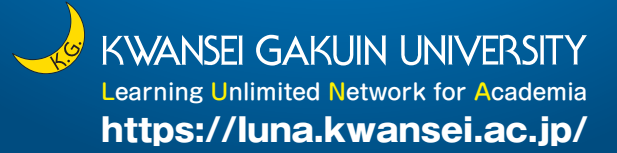

本書の一部あるいは全部の無断転載および複写を禁じます。©2023 KWANSEI GAKUIN University